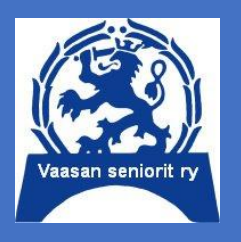

## Tietotekniikkakerhon tietoisku 2/2025

# Seppo Tuominen: Arkesi avuksi 4 19.03.2025 klo 9.30 Sotilaskoti

Pullakahvit

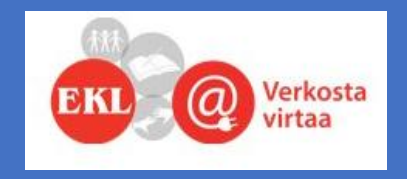

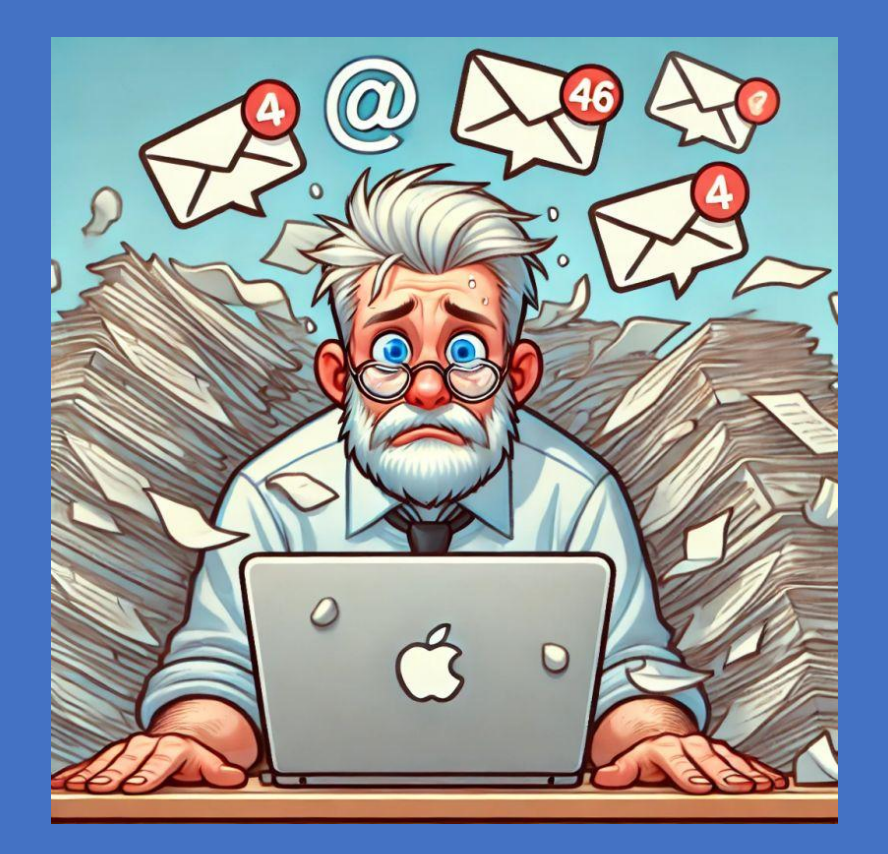

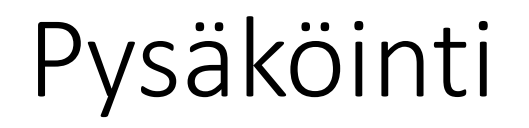

## Pysäköinti Vaasan keskusta

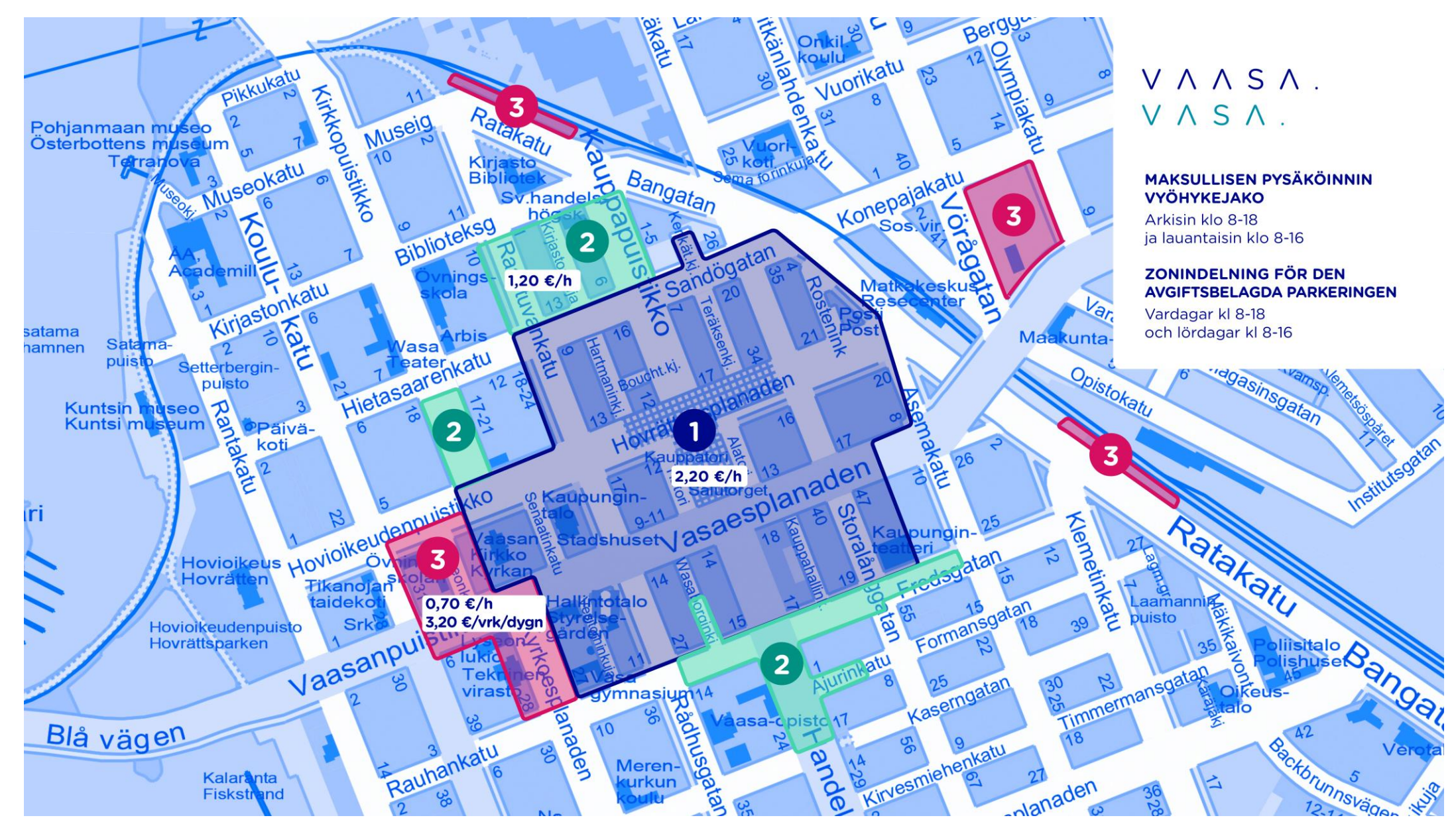

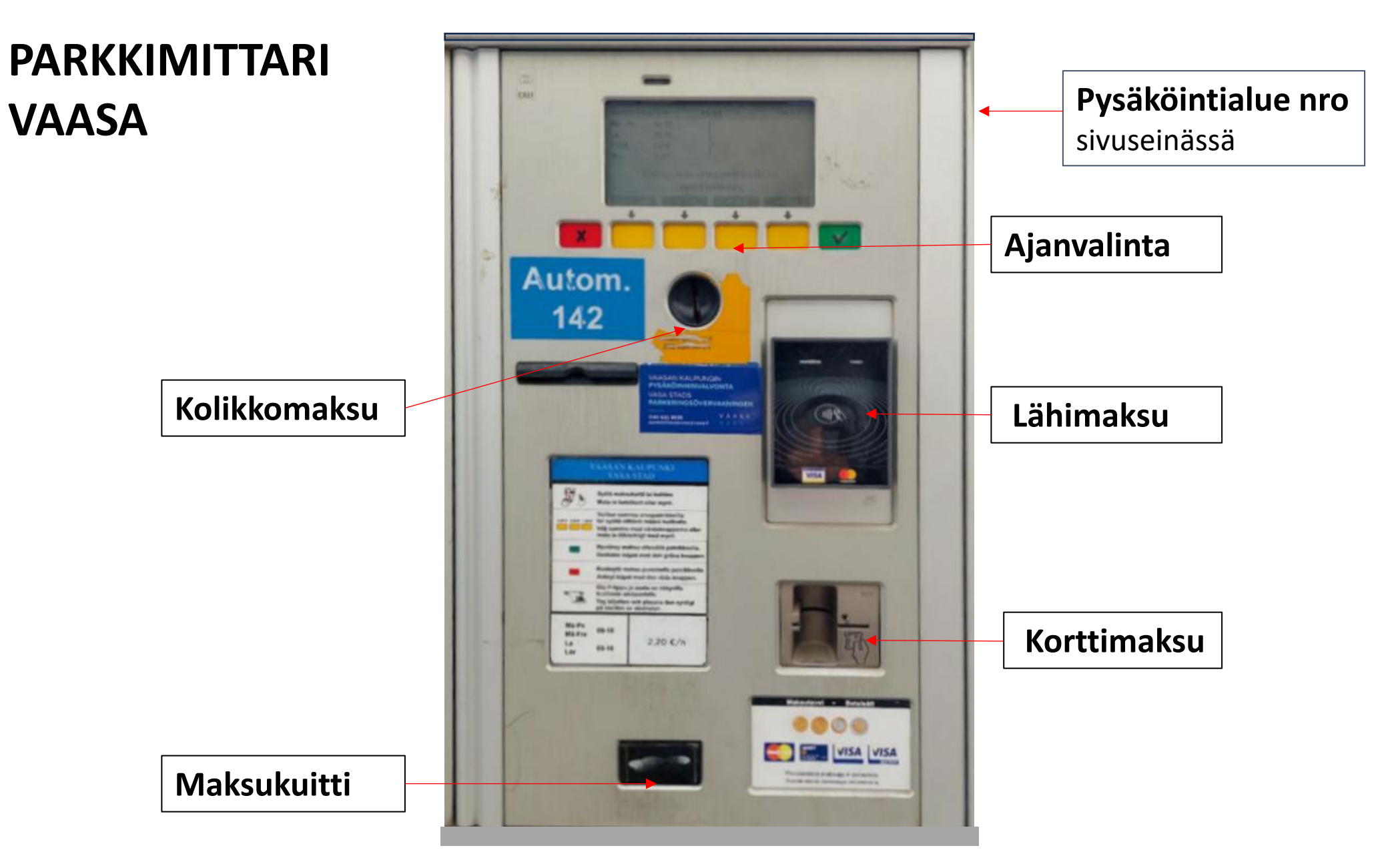

## Parkkimittari Espen

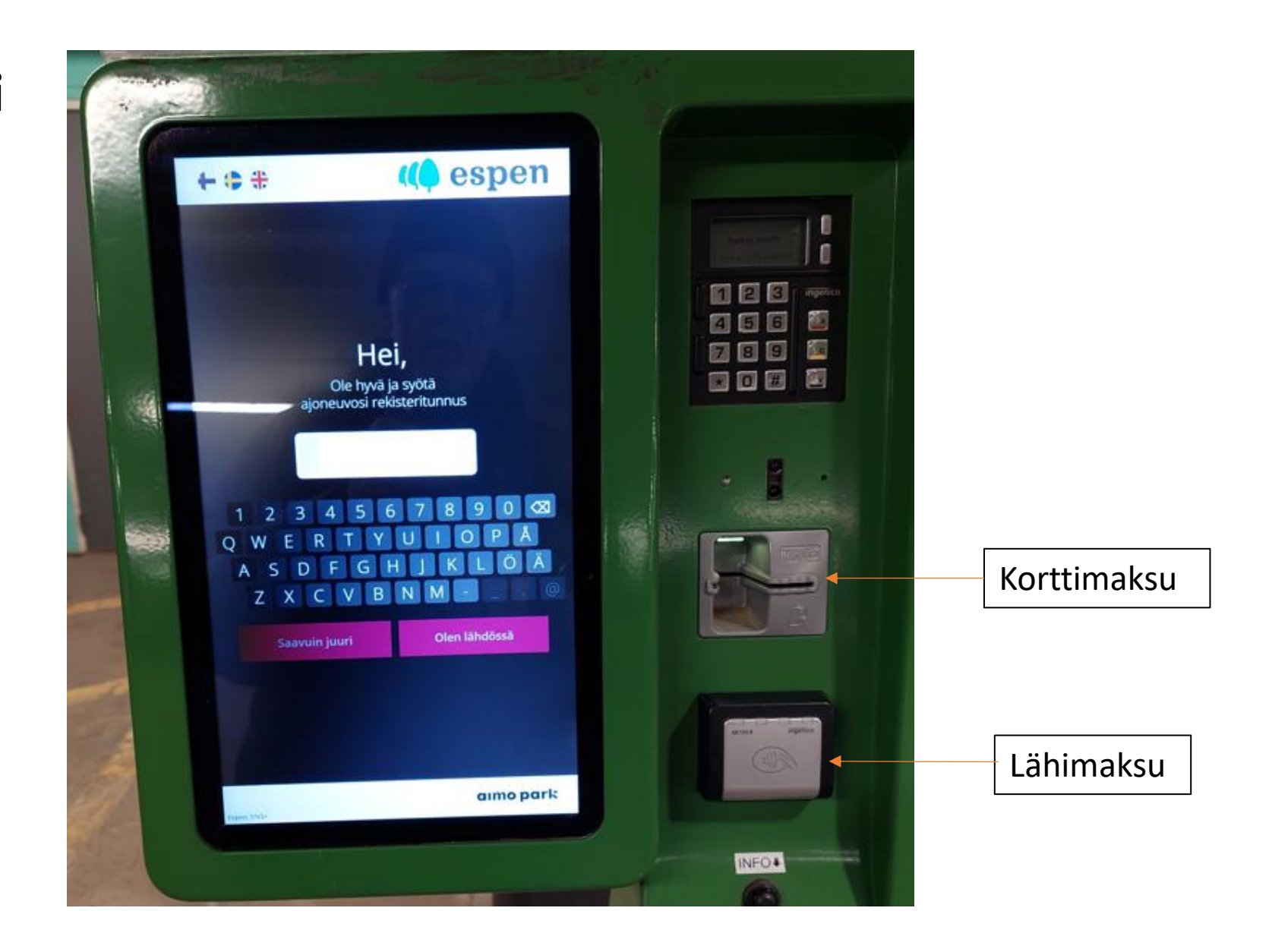

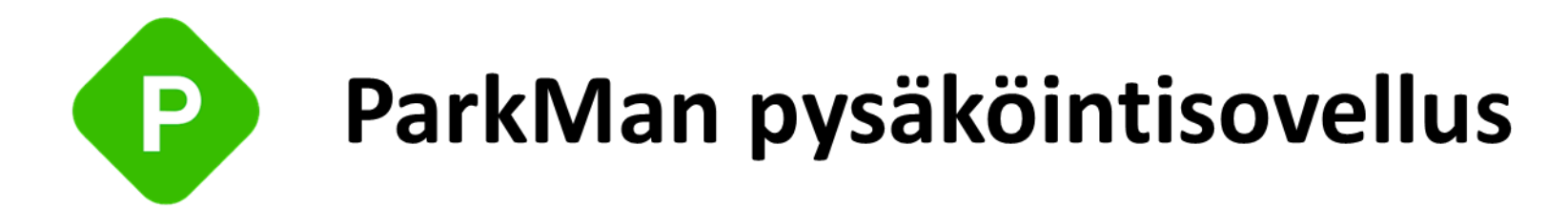

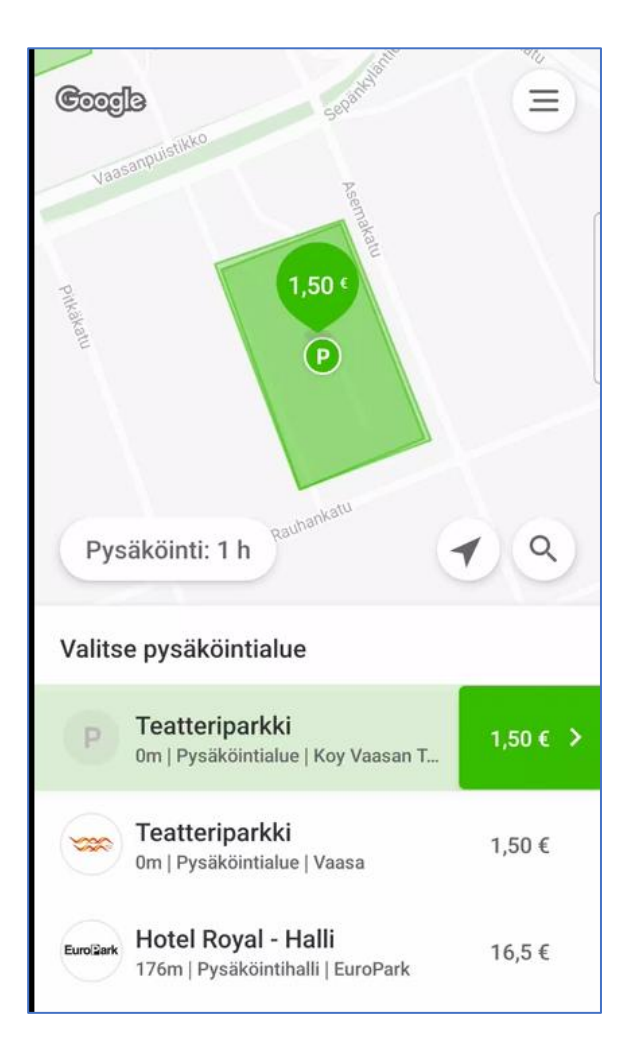

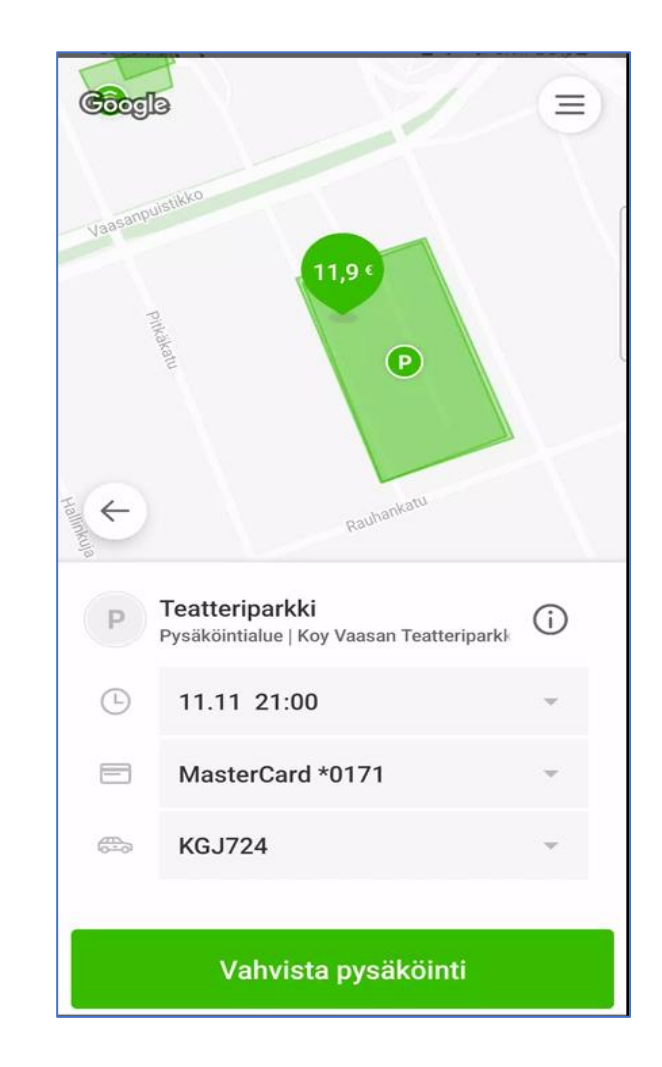

## **EASYPARK pysäköintisovellus**

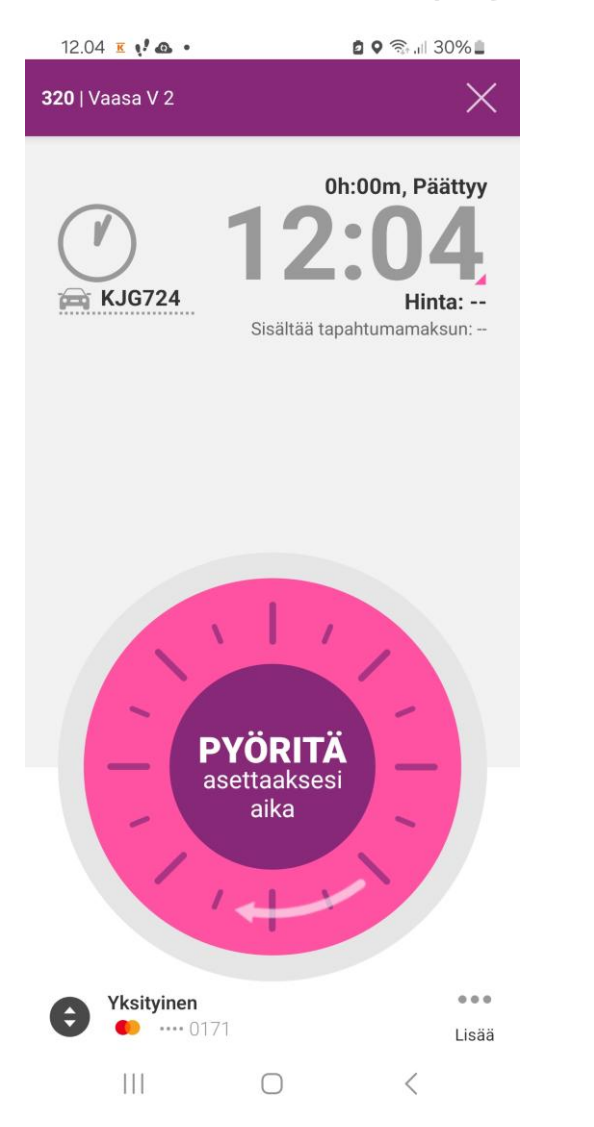

#### Kamerapysäköinti Vaasa:

Vaasan Toriparkki Ylätori 2 65100 Vaasa Vaasa Hotel Royal halli Hovioikeudenpuistikko 18 65100 Vaasa

# Helsingin asema ja HKL

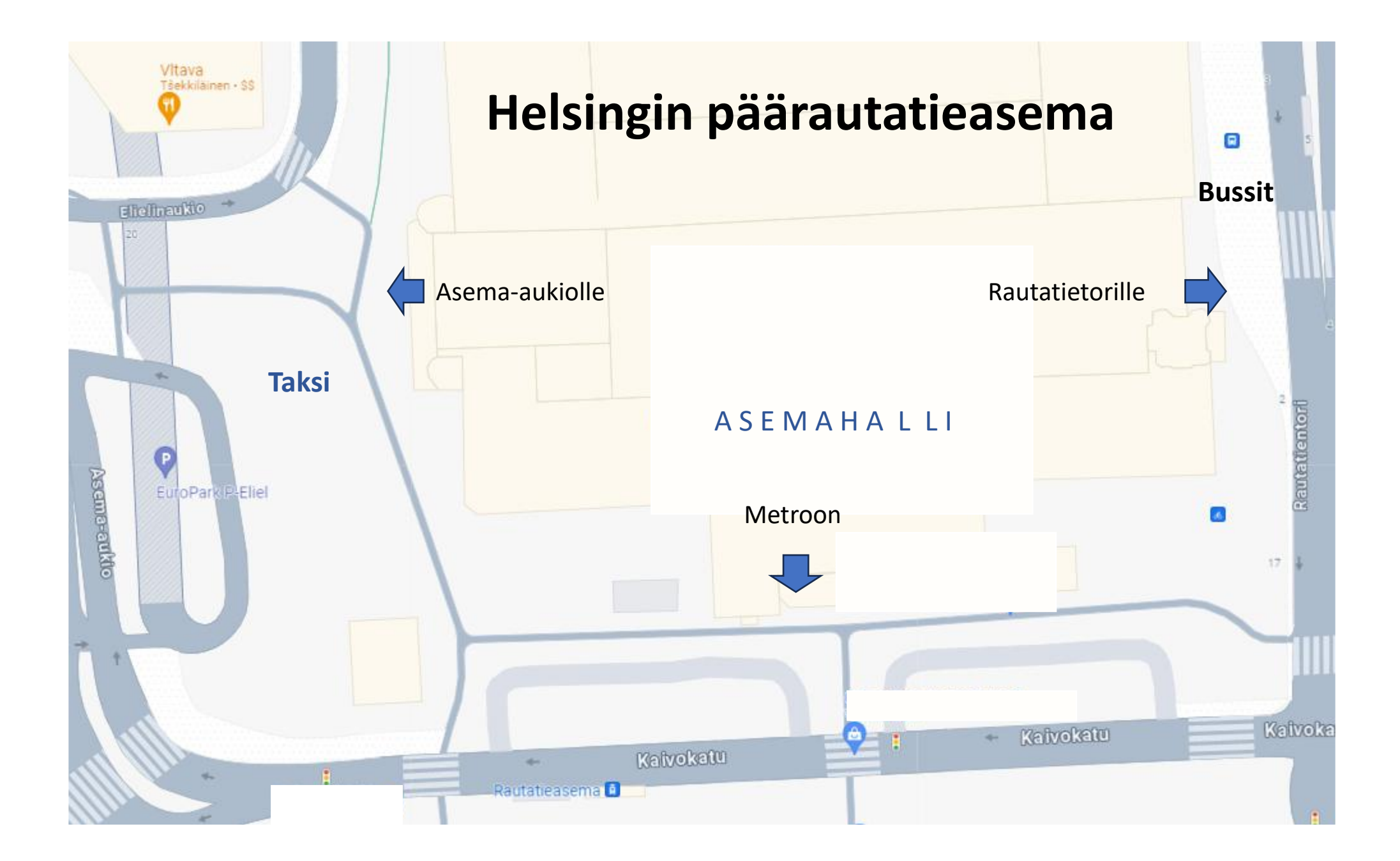

## Jatkomatkat Helsingin rautatieasemalta

|   | Siniset bussit       | Kuljettajalle: HSL-sovelluksen lippunäyttö tai paperinen kerta-<br>ja vuorokausilippu.<br>Kortinlukijalle: HSL-kortti ja pahvinen kertakortti/arvo kortilla.                                                                               |
|---|----------------------|----------------------------------------------------------------------------------------------------|
|   | Oranssit runkobussit | Avorahastuksesta huolimatta tarvitset voimassa olevan<br>matkalipun. Osta lippu ennakkoon HSL-sovelluksella, sillä<br>liikennevälineissä ei myydä lippuja.                                                                                 |
| Q | Junat                | Avorahastuksesta huolimatta tarvitset voimassa olevan<br>matkalipun. Saapuessa kaukojunalla lunasta lippu lähijunaan<br>(muhin liikennevälineisiin) jo junassa. Lippu on voimassa 80<br>min.                                               |
| Μ | Metro                | Metromatkalla tarvitset voimassa olevan lipun. Varmista, että<br>lippu on puhelimessasi ennen kuin saavut maksualueelle. HSL-<br>arvokortilla: osta lippu kortinlukijalla.                                                                 |
| Ō | Raitiovaunut         | Tarvitset voimassa olevan matkalipun. Varmista, että lippu on<br>puhelimessasi ennen, kuin nouset raitiovaunuun.<br>Liikennevälineissä ei myydä lippuja. Jos käytät HSL-arvokorttia:<br>osta lippu kortinlukijalla heti kyytiin noustuasi. |

## Matkaliput

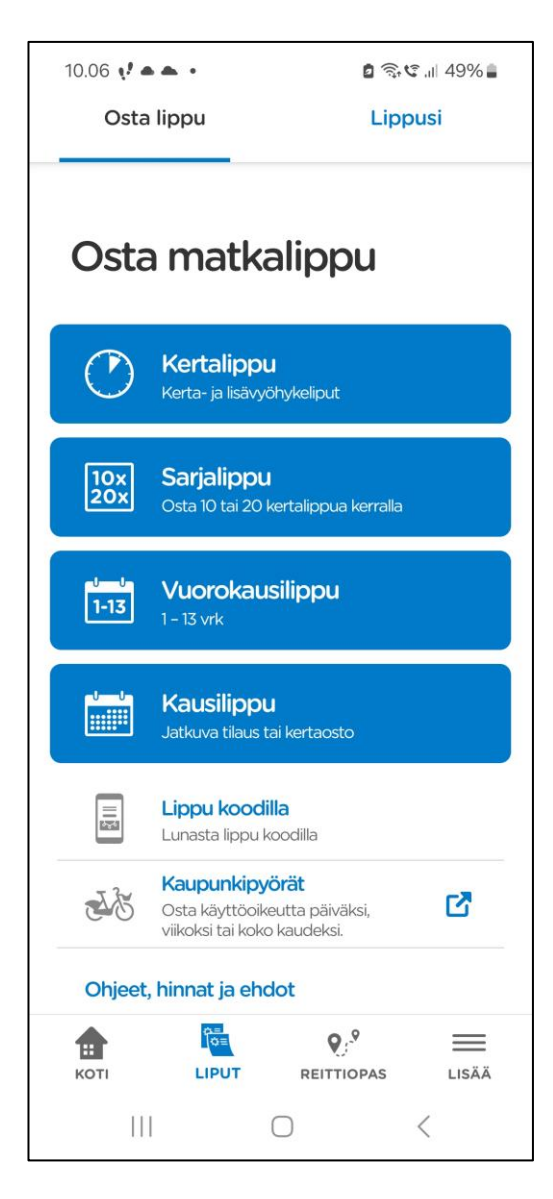

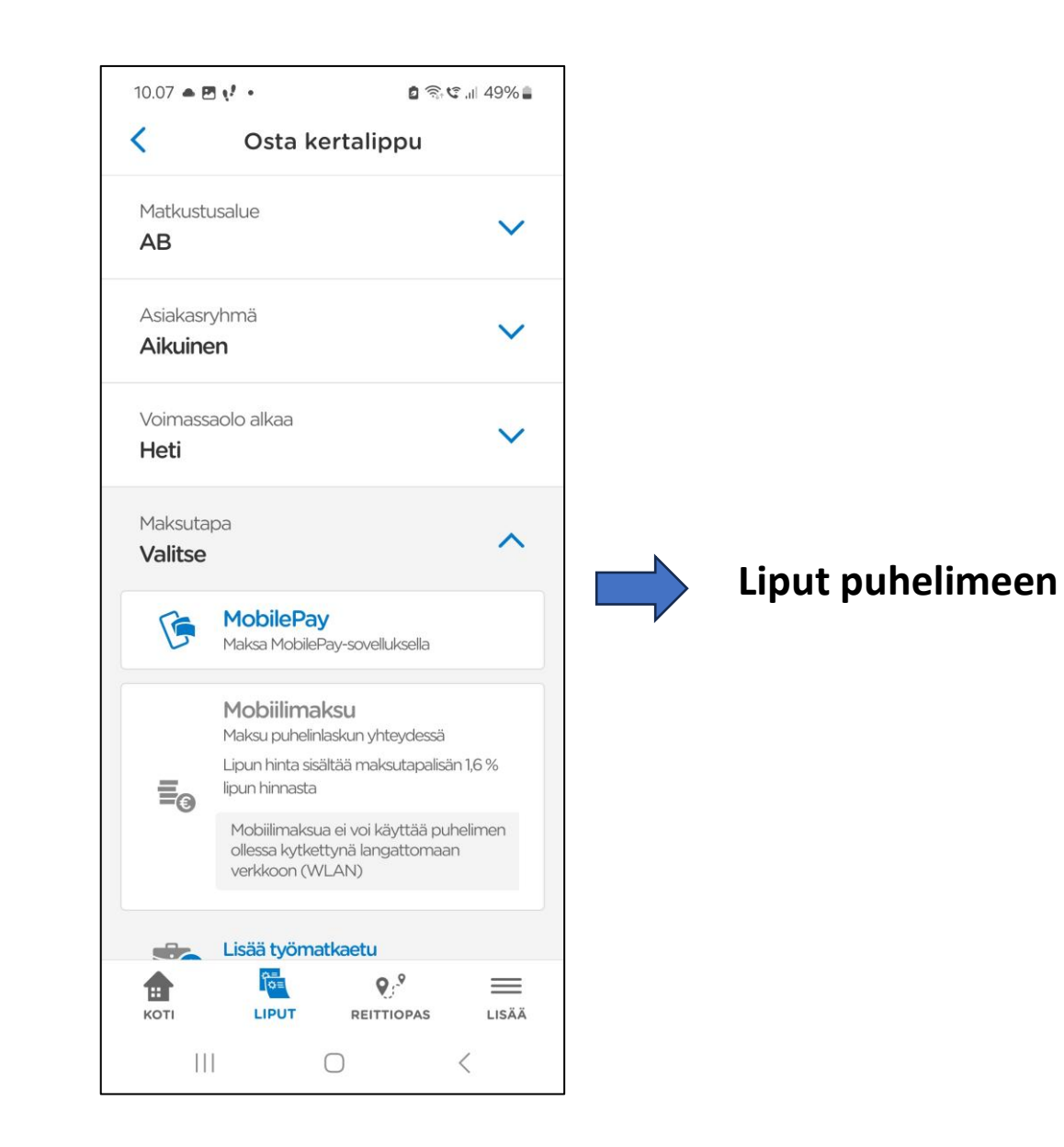

## Lähimaksaminen on koekäytössä metroasemilla ja raitiovaunuissa sekä Suomenlinnan lautalla

Lähimaksaminen on nopea ja turvallinen tapa ostaa lippu. Valitset vain vyöhykkeet ja näytät maksukorttiasi lukijalle.

# Kortti toimii matkalippuna, eli näytä sitä tarkastajalle.

Voit vaihtaa lipulla koekäytön aikana ratikoihin, metroon, lähijuniin ja oransseihin runkolinjojen busseihin, siis kaikkiin muihin **paitsi ei sinisiin busseihin**.

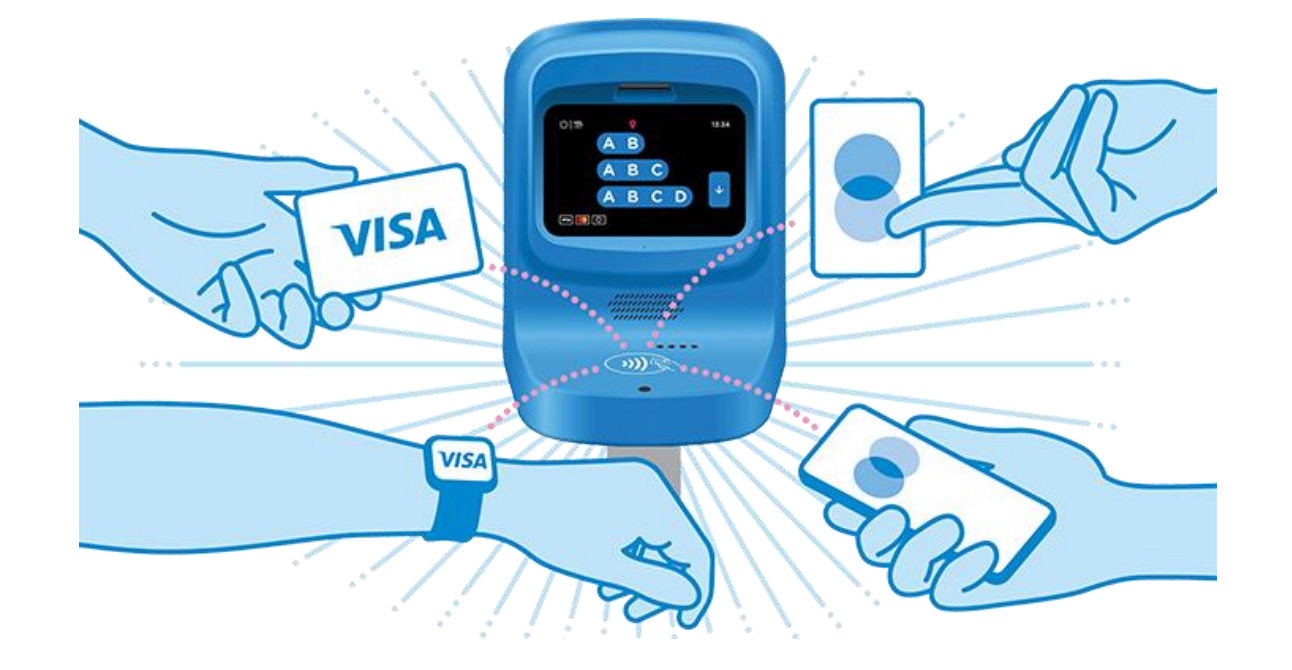

## Jatkomatkat Helsingin rautatieasemalta

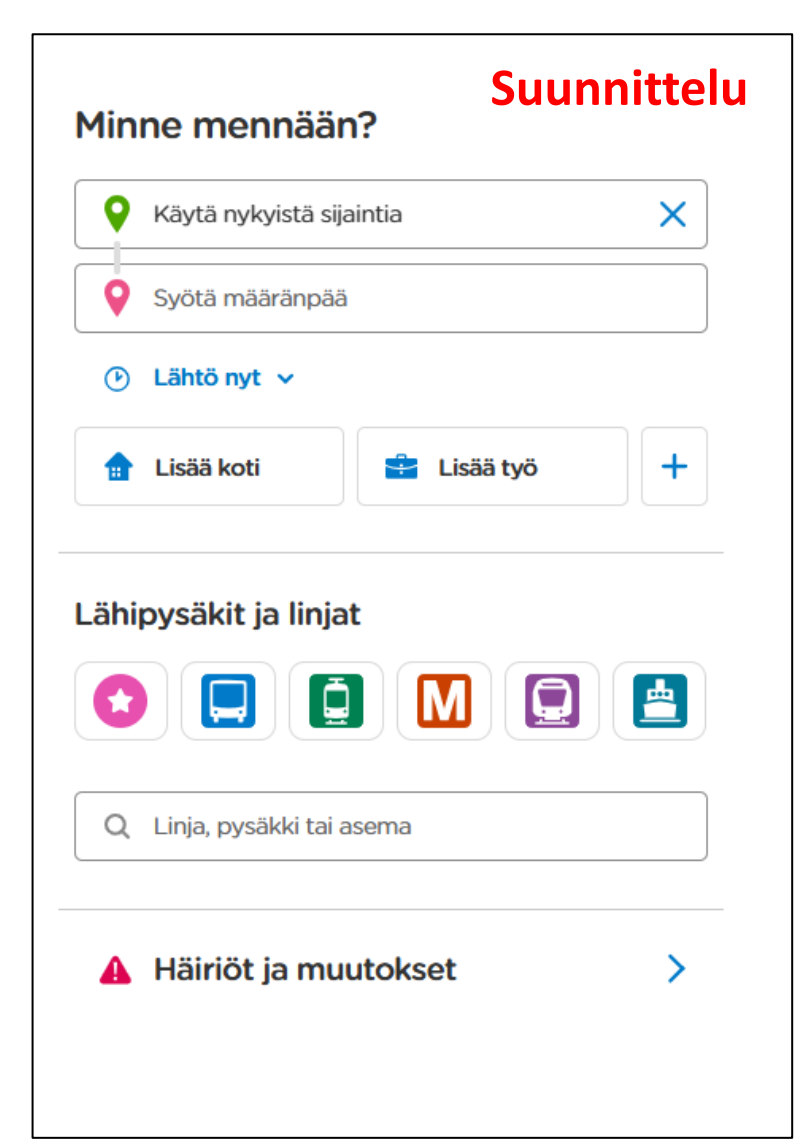

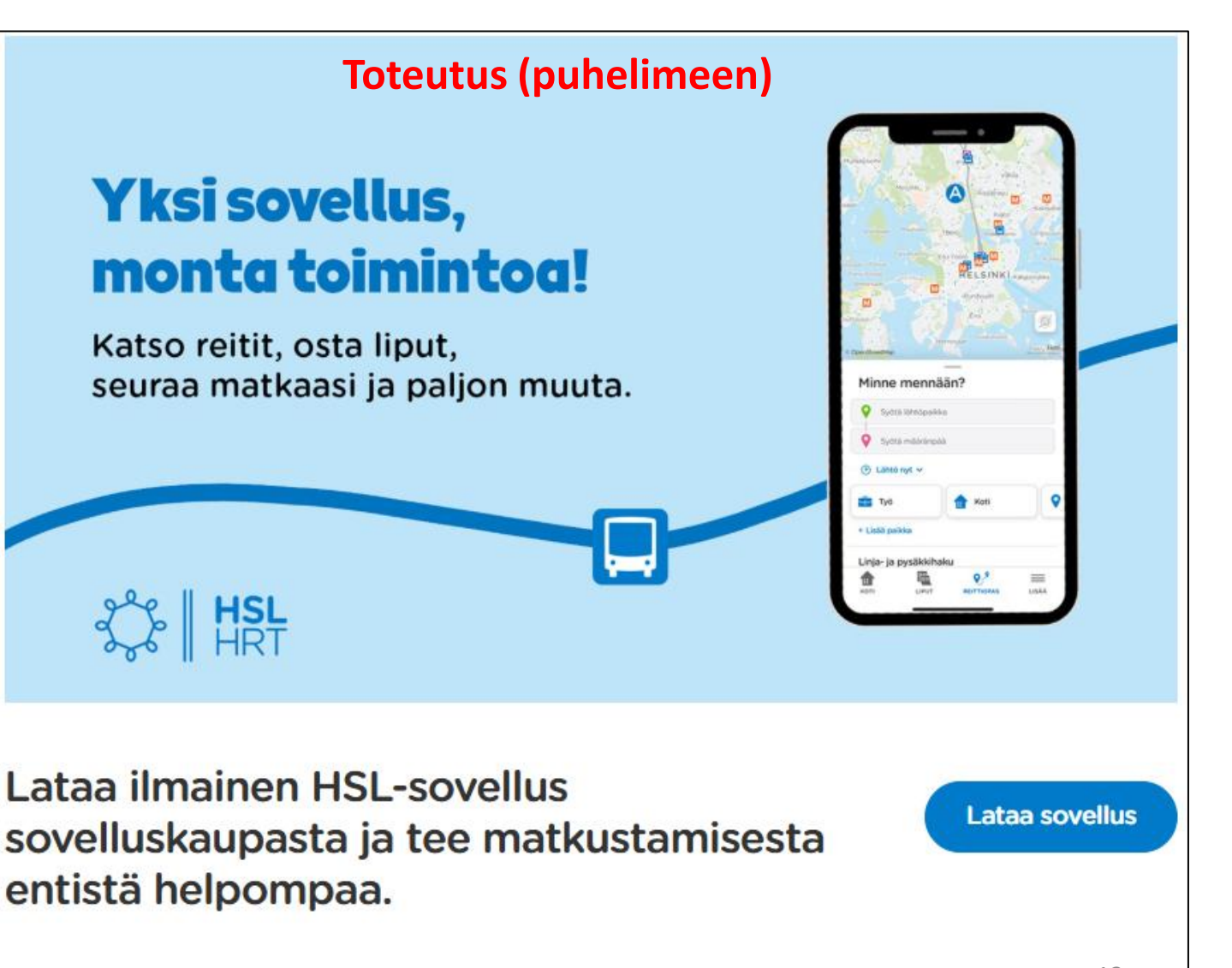

# OmaPosti

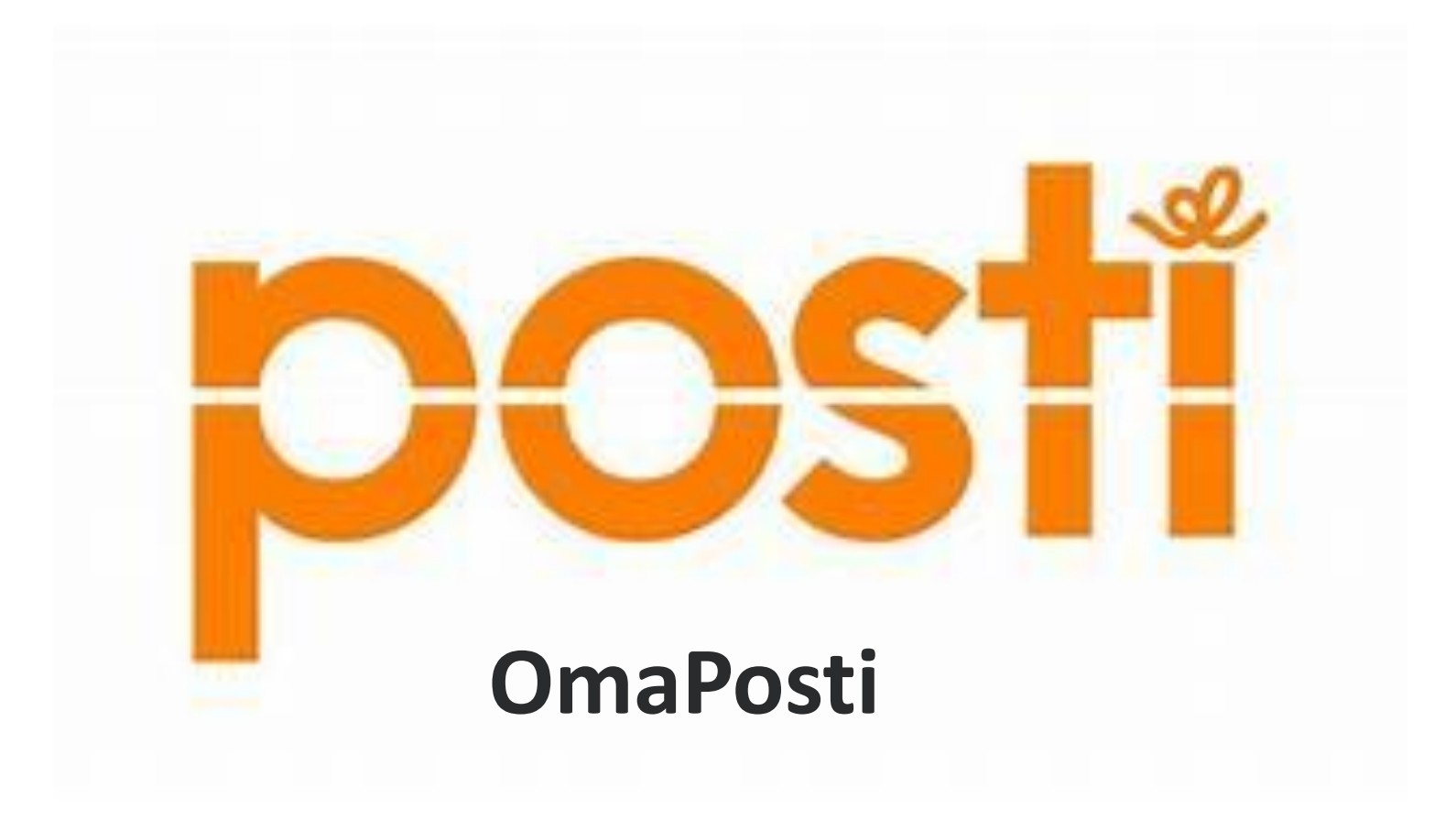

## OmaPosti – postilaatikko aina mukanasi

OmaPosti on Postin sovellus paketeille ja kirjeille. Sen avulla pysyt kartalla siitä, missä pakettisi menevät, vähennät taloutesi paperipostin määrää ja maksat laskut kätevästi.

Luo käyttäjätili 🕑

Kirjaudu OmaPostiin 🕑

Jos sinulla ei vielä ole OmaPosti-sovellusta, lataa se tästä

App Storesta 🖸 Google Play'sta 🖄

| Lähotim  | mo juuri vahvi | ietuekood  | in sähkönos | tiici |
|----------|----------------|------------|-------------|-------|
| seppo.t  | uominen@anv    | ianet.fi   | in sancopos | ursi, |
|          |                |            |             |       |
|          |                |            |             |       |
| tkö saan | ut sähköpostia | ? Lähetä u | udelleen    |       |
|          |                |            |             |       |

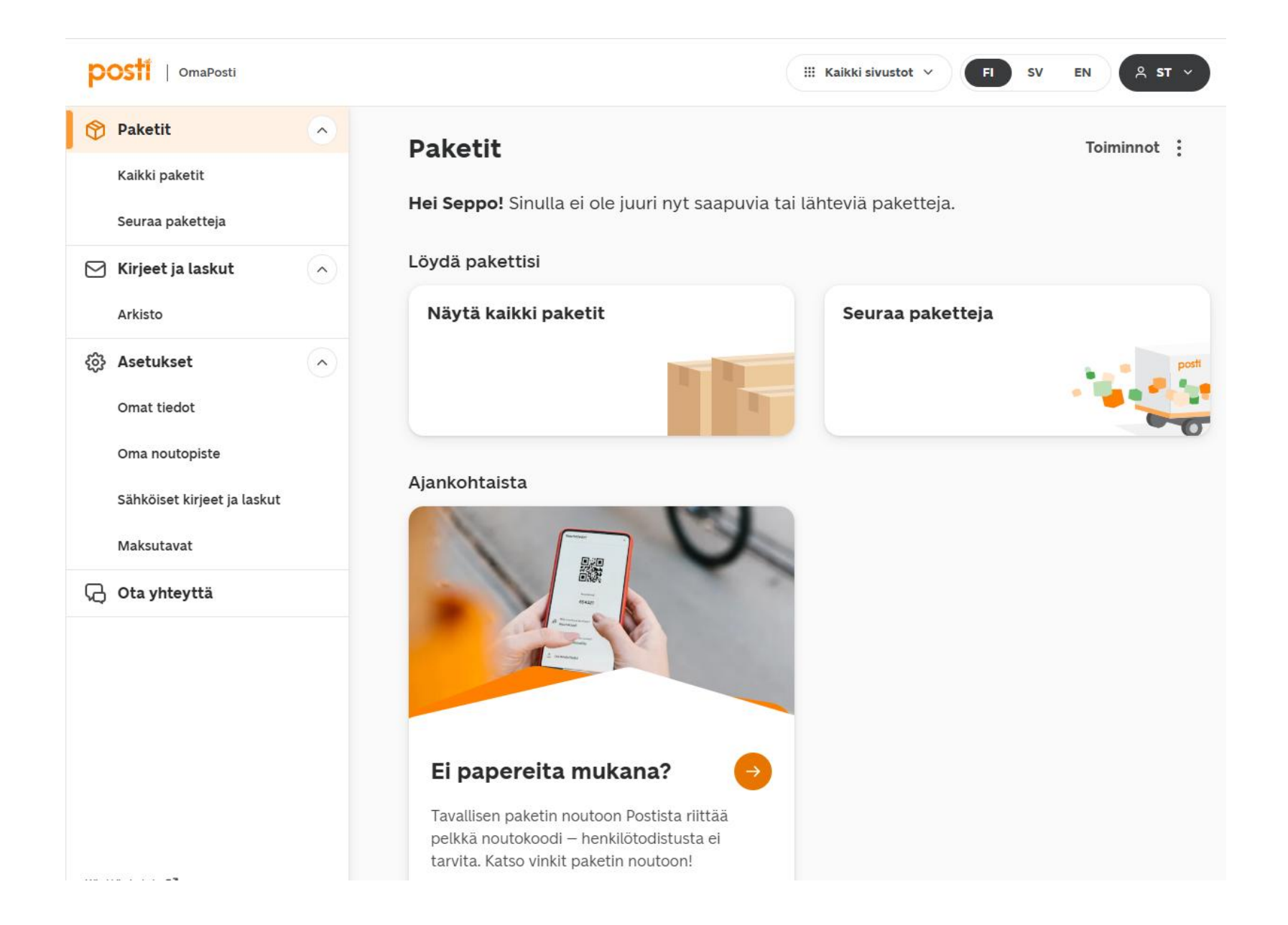

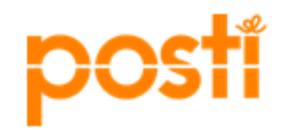

#### Sinulle on uusi kirje OmaPostissa

#### Lähettäjä: VASA SJUKVÅRDSDISTRIKT SAMKOM-MUN - VAASAN KESKUSSAIRAALA

Olet saanut OmaPostiin uuden kirjeen.

Kiitos, että säästät luontoa vastaanottamalla sähköistä postia!

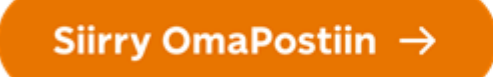

Tarvitsetko apua?

posti.fi/asiakastuki

Tämä on automaattinen viesti. Ethän vastaa tähän, koska vastaus ei tavoita meitä.

| <b>DOSTI</b>   OmaPosti                                                       | III Kaikki sivustot V 🗸 🖓 🗸 🗸                            | EN A ST ~   |
|-------------------------------------------------------------------------------|----------------------------------------------------------|-------------|
| <ul> <li>Paketit</li> <li>Kaikki paketit</li> <li>Seuraa paketteja</li> </ul> | <b>Kirjeet ja laskut</b><br>Q Hae kirjeitä ja laskuja    | Toiminnot : |
| Kirjeet ja laskut                                                             | Kirjeet Laskut                                           | 5           |
| Arkisto                                                                       | VASA SJUKVÄRDSDISTRIKT SAMKOMMUN - VAASAN KESKUSSAIRAALA | 5.3.        |
| ô Asetukset                                                                   | Potilaskirje                                             |             |
| Omat tiedot                                                                   |                                                          |             |
| Oma noutopiste                                                                |                                                          |             |
| Sähköiset kirjeet ja laskut                                                   |                                                          |             |
| Maksutavat                                                                    |                                                          |             |
|                                                                               |                                                          |             |

# Kantaa kannattaa seurata

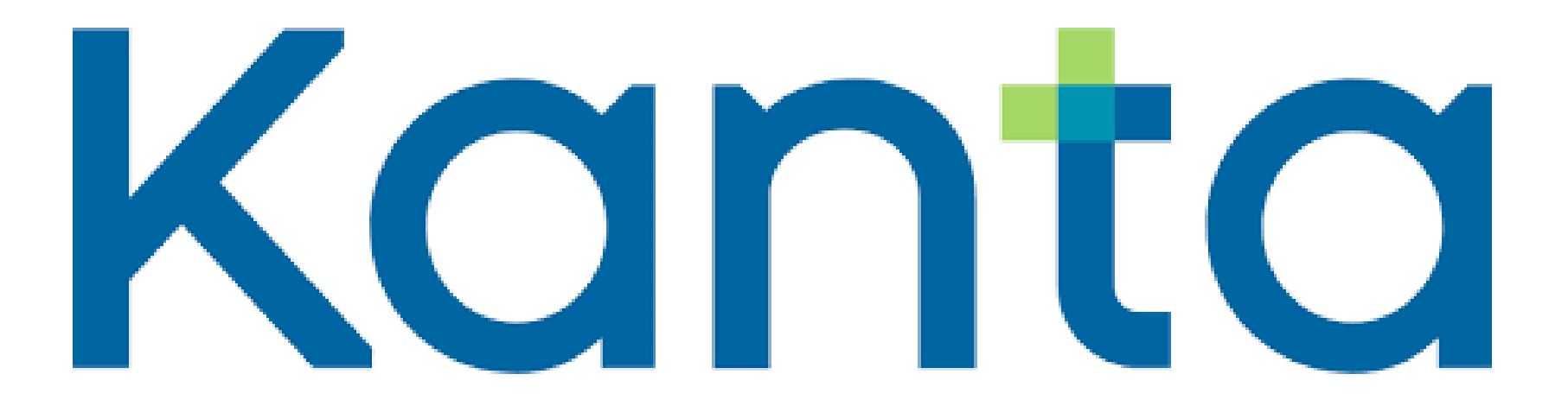

Opas lähde: https://www.kanta.fi/blogi/-/asset\_publisher/1QjC602jKPR6/content/vinkitturvalliseen-asiointiin-omakannassa

https://www.kanta.fi/omakanta-verkkokoulu

# Turvallinen asiointi Omakannassa

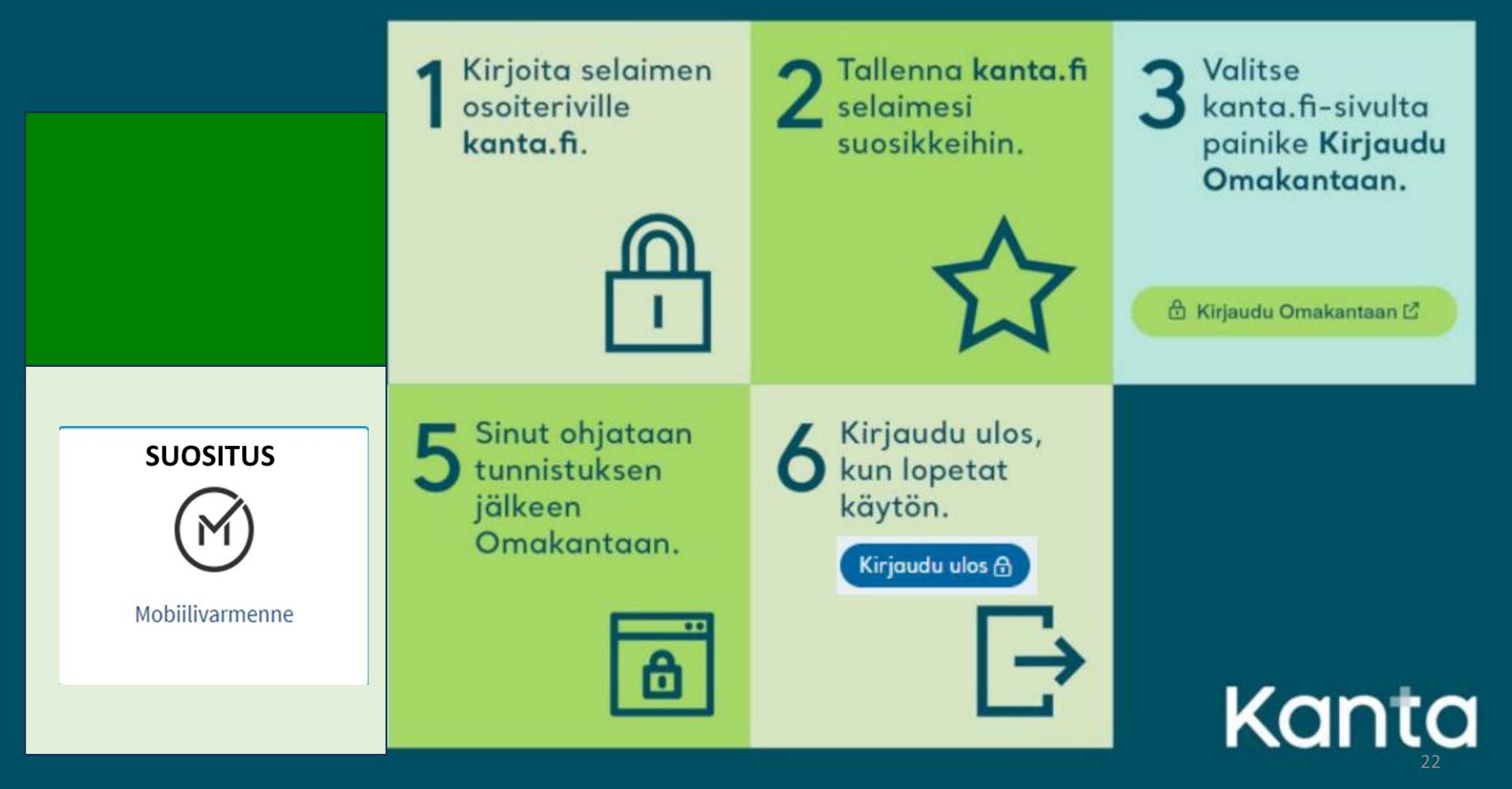

| Kanta                        | OmaKanta                                                                                                    | Toisen puolesta asiointi                              | På svenska                              |
|------------------------------|----------------------------------------------------------------------------------------------------|-------------------------------------------------------|-----------------------------------------|
|                              | Tuominen, Seppo Juhani Olet kirjau                                                                                                    | tunut henkilökohtaiseen palveluusi. 🛛 Kirjaudu ulos 🔒 |                                         |
|                              | Etusivu > Terveystiedot > Käynti                                                                                                    |                                                       |                                         |
| Etusivu                      | Käynti 10.2.20                                                                                                    | 25                                                    |                                         |
| Reseptit >                   | Omakanta näyttää Kanta-pal                                                                                                    | veluihin tallennetut terveystiedot terveydenhud       | ıllon käynneistäsi. Tiedot tallennetaan |
| <b>Terveystiedot</b>         | (anta-palveluihin viiveellä. Jos käynnin tietoja ei näy kohtuullisen ajan kuluessa, voit ottaa yhteyttä sinua<br>noitaneeseen lääkäriin tai yksikköön. |                                                       |                                         |
| Diagnoosit                   | nortaneeseen laakanin taryksi                                                                                                    | KKOOT.                                                |                                         |
| Kriittiset riskitiedot       | Ajankohta<br>Palveluyksikkö                                                                                                    | 10.2.2025                                             |                                         |
| Kuvantamistutkimukset        | Diagnoosit                                                                                                    |                                                       |                                         |
| Laboratoriotutkimukset       | Potilaskertomus                                                                                                    |                                                       |                                         |
| Lähetteet                    | HOITOTYÖ<br>KIRURGIA                                                                                                    |                                                       |                                         |
| Mittaukset                   |                                                                                                    |                                                       |                                         |
| Rokotukset                   |                                                                                                    |                                                       |                                         |
| Suun terveydenhuolto         | Hoidon arviointi<br>Etäkontakti                                                                                                    |                                                       |                                         |
| Terveys- ja hoitosuunnitelma |                                                                                                    |                                                       |                                         |
| Terveystietojen luovutukset  |                                                                                                    |                                                       |                                         |
| Todistukset ja lausunnot     |                                                                                                    |                                                       |                                         |
| Toimenpiteet                 | Diagnoosi                                                                                                    |                                                       |                                         |
| Sosiaalipalvelujen tiedot    | Toimenpiteet                                                                                                    |                                                       |                                         |
| Hyvinvointitiedot >          |                                                                                                    |                                                       |                                         |
| Tietojen käytön hallinta 🛛 > |                                                                                                    |                                                       |                                         |
| Elinluovutustahto            | Toimenpiteen tekijä:                                                                                                    |                                                       |                                         |
| Hoitotahto                   | KIRURGIA                                                                                                    |                                                       |                                         |
| Koronatodistus               |                                                                                                    |                                                       |                                         |

Omakanta näyttää Kanta-palveluihin tallennetut terveystiedot terveydenhuollon käynneistäsi. Tiedot tulevat näkyviin viiveellä, ja viive vaihtelee tietoja kirjaavan yksikön mukaan. Jos käynnin tietoja ei näy viikon kuluessa, voit ottaa yhteyttä sinua

hoitaneeseen terveydenhuollon yksikköön ja pyytää heitä selvittämään asiaa.

Voit tarkastella käyntien tietoja, kun klikkaat listasta käynnin ajankohtaa.

<u>Takaisin</u>

# Välimuistin tyhjennys

## Välimuistin tyhjennys

Chome-selain I

## Ctrl + Shift + Del

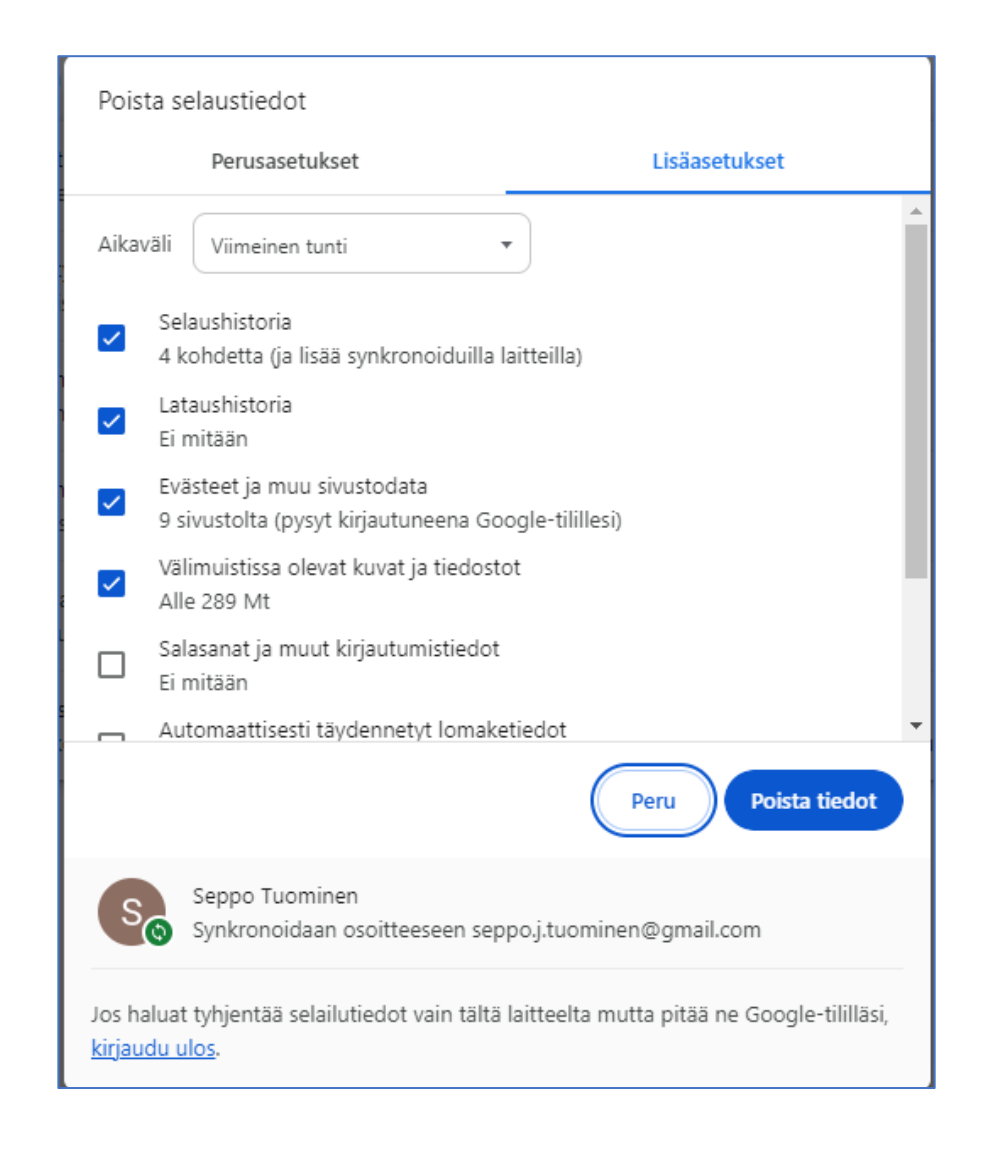

## Välimuistin tyhjennys

#### Chome-selain II

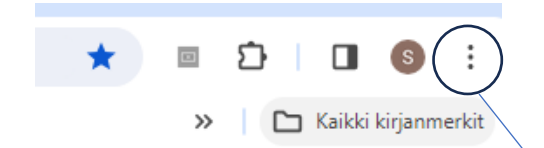

| Ľ          | Uusi ikkuna                       | Ctrl+N         |   |
|------------|-----------------------------------|----------------|---|
| 48         | Uusi incognito-ikkuna             | Ctrl+Shift+N   |   |
| S          | Seppo                             | Henkilö 1 >    |   |
| <b>®</b> ₽ | Salasanat ja automaattinen täyttö | >              | / |
| 5          | Historia                          | > />           |   |
| Ŧ          | Lataukset                         | Ctrl+J         |   |
| ☆          | Kirjanmerkit ja listat            | >              |   |
| Ø          | Laajennukset                      | >              |   |
| Ū          | Poista selaustiedot               | Ctrl+Shift+Del |   |
| Ð          | Lähennä – 100                     | % + ::         |   |
| ð          | Tulosta                           | Ctrl+P         |   |
| G          | Hae tätä sivua Googlen avulla     |                |   |
| G          | Käännä                            |                |   |
| ۵          | Etsi ja muokkaa                   | >              |   |
| Ľ <u></u>  | Tallenna ja jaa                   | >              |   |
| ≜          | Lisää työkaluja                   | >              |   |
| ?          | Ohje                              | >              |   |
| 鐐          | Asetukset                         |                |   |
| €          | Poistu                            |                |   |

Ctrl+T

Uusi välilehti

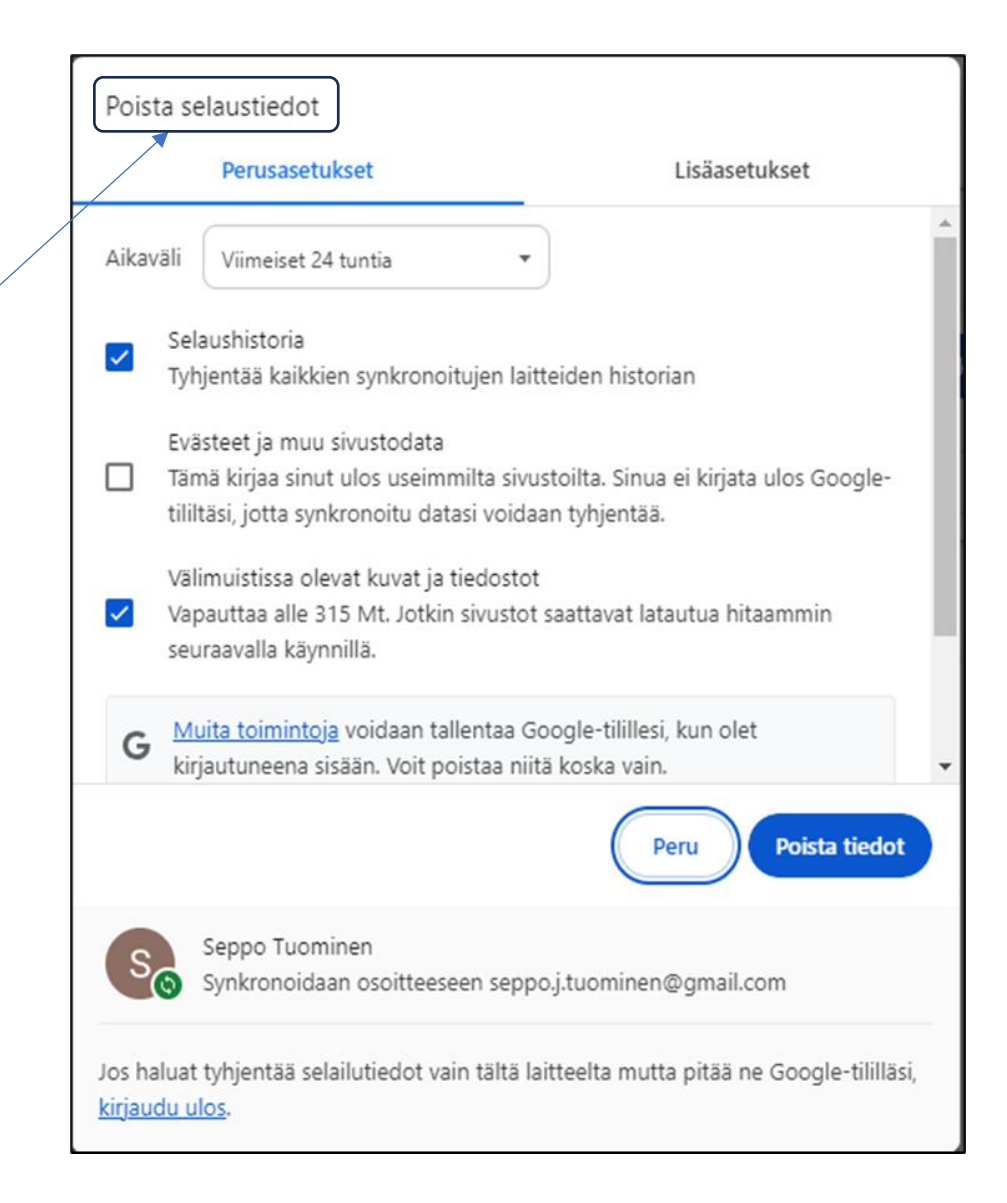

#### Tyhjennä selaimen välimuisti Android-puhelimesta

Alla on kuvattu käyttöliittymä englanniksi, mutta valikkojen sijainti on täysin sama muillakin kielillä, joten ohjetta seuratessa ei pitäisi ilmentyä ongelmia.

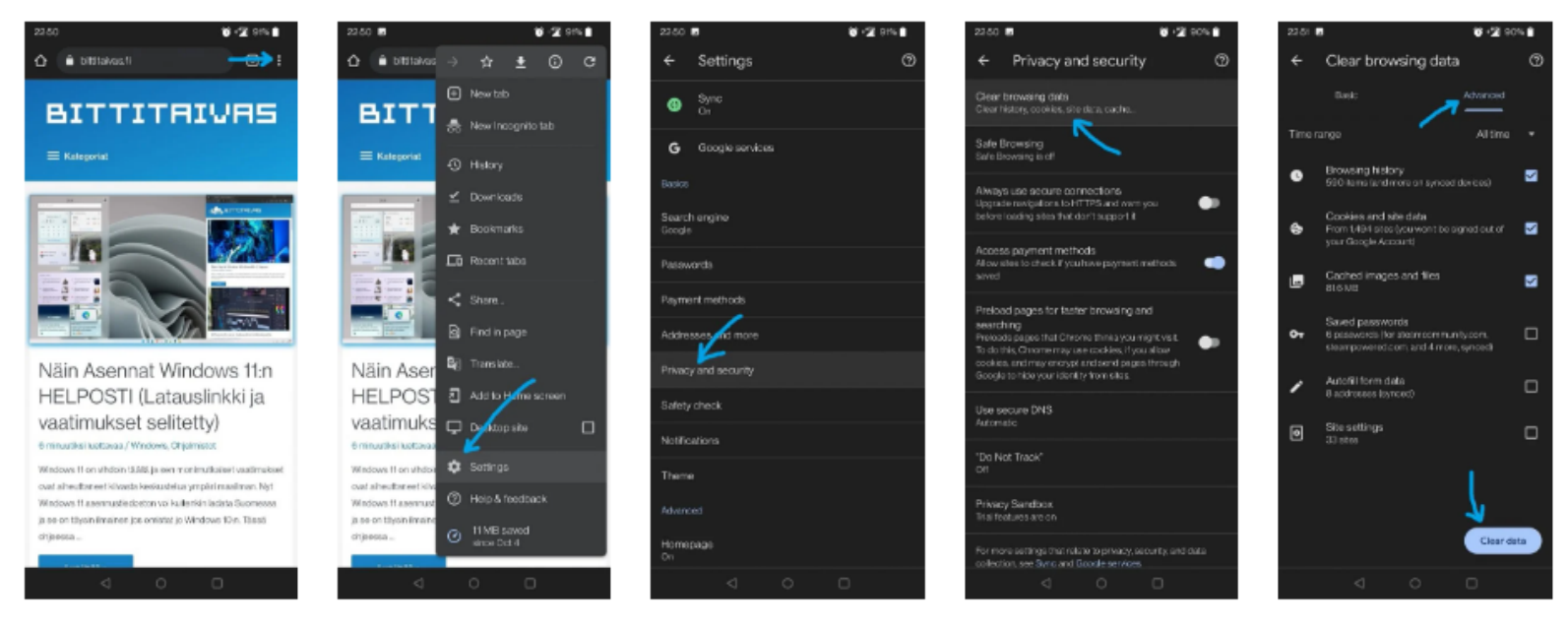

Tyhjentääksesi välimuistin puhelimesi Chrome selaimesta, avaa ensin selain ja paina oikean yläkulman kolmesta pisteestä ja valitse 'Settings' valikon lopusta.

Avautuneesta valikosta navigoi **Privacy and security** > **Clear browsing data**, joka avaa tyhjennettävät tiedostot. Valitse vielä ylhäältä 'Advanced' tabi jotta saat tarkemmat valinnta.

Lopuksi paina 'Clear data' painiketta tyhjentääksesi välimuistin.

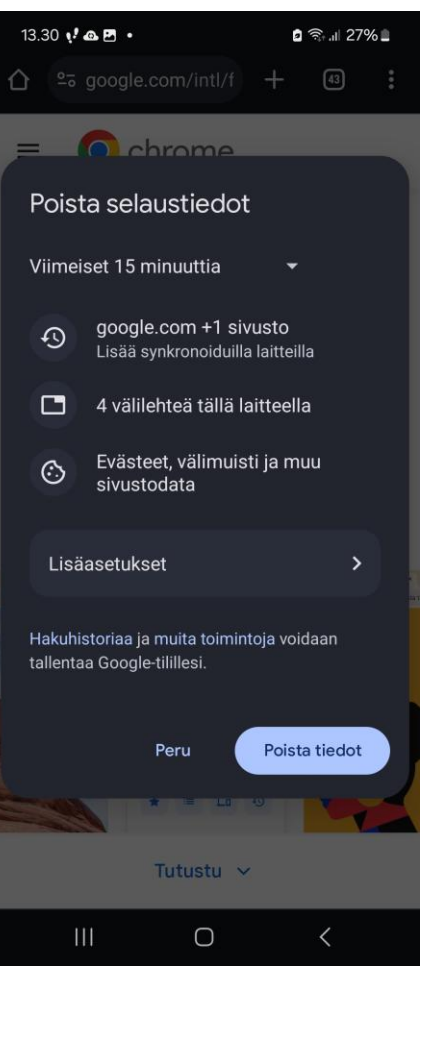

# Tunnistautuminen

## Tunnistautumisratkaisut

|-----Vahva tunnistautuminen-----Vahva tunnistautuminen-----Vahva

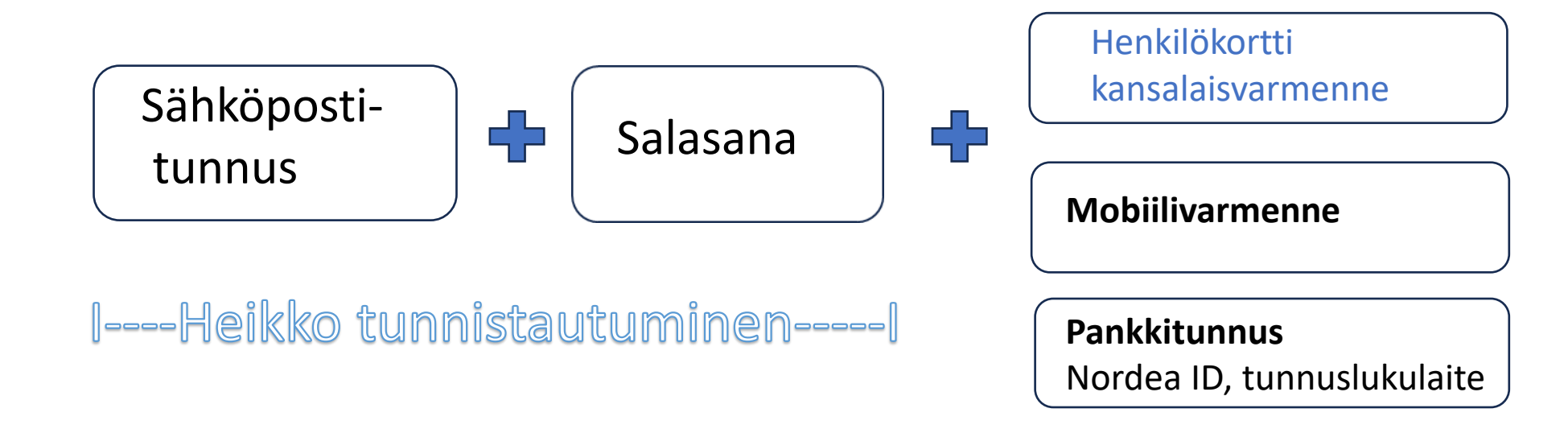

Tekstiviesti tai koodi puhelimeen

Salasanapalautus=puhelinnumero tai toinen sähköpostiosoite

# 3 + 1 tapaa tunnistautua "vahvasti

### 1. Verkkopankkitunnukset

Tämä on näistä ylivoimaisesti suosituin tapa.

### 2. Varmennekortti

Tämä on poliisin myöntämässä henkilökortissa oleva **kansalaisvarmenne**. Kortin käyttö vaatii myös erillisen kortinlukijalaitteen ja siihen -ohjelmiston. Käyttö on jäänyt vähäiseksi.

### 3. Mobiilivarmenne

Mobiilivarmenne on kolmen suuren puhelinoperaattorin lisäpalvelu.

#### 4. Tulossa: EU:n digilompakko

EU:n kansalaisille ja asukkaille aukeaa mahdollisesti vuonna 2026 käyttöön <u>digitaalinen lompakko</u>.

# Puhelimen hallinta

# Tunnistustavan valinta

| Valitse tunnistustapa      |                                |                                     |                  |
|----------------------------|--------------------------------|-------------------------------------|------------------|
| <b>D</b><br>Varmennekortti | Mobiilivarmenne                | Osuuspankki                         | Nordeo<br>Nordea |
| Danske Bank<br>Danske Bank | Handelsbanken<br>Handelsbanken | <b>ÅLANDSBANKEN</b><br>Ålandsbanken | <b>S</b> -Pankki |
| <b>Aktia</b><br>Aktia      | POP Pankki                     | Säästöpankki<br>Säästöpankki        | Oma Säästöpankki |
| hightrust.id               |                                |                                     |                  |

# **Puhelimen hallinta**

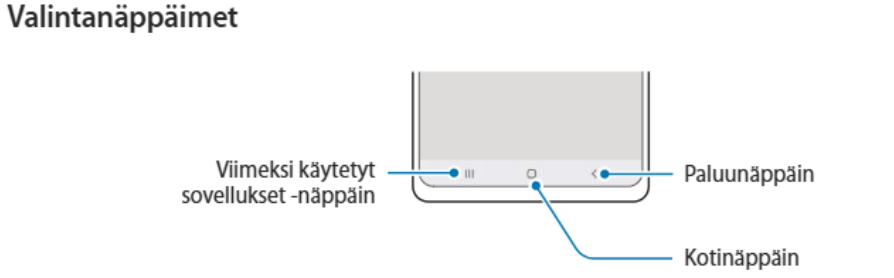

Kun käynnistät näytön, valintanäppäimet tulevat näkyviin näytön alareunaan. Lisätietoja on kohdassa Siirtymispalkki (valintanäppäimet).

#### Perustoiminnot

#### Siirtymispalkki (valintanäppäimet)

Kun käynnistät näytön, valintanäppäimet tulevat näkyviin siirtymispalkkiin näytön alareunaan. Oletusvalintanäppäimet ovat viimeksi käytetyt sovellukset -näppäin, kotinäppäin ja paluunäppäin. Näppäinten toiminnot voivat vaihdella käytettävän sovelluksen tai käyttöympäristön mukaan.

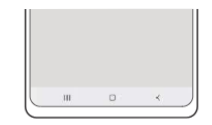

| Näppäin                                                                                                    |                                                   | Toiminto                                                                                                    |
|----------------------------------------------------------------------------------------------------|---------------------------------------------------|----------------------------------------------------------------------------------------------------|
|                                                                                                    | Viimeksi<br>käytettyjen<br>sovellusten<br>näppäin | <ul> <li>Napauttamalla voit avata viimeksi käytettyjen sovellusten<br/>luettelon.</li> </ul>                         |
| <ul> <li>Palaa alkunäyttöön napauttamalla.</li> <li>Käynnistä Google-sovellus koskettamalla jonkin aik</li> </ul> |                                                   | <ul> <li>Palaa alkunäyttöön napauttamalla.</li> <li>Käynnistä Google-sovellus koskettamalla jonkin aikaa.</li> </ul> |
| <                                                                                                    | Paluu                                             | Napauttamalla voit palata edelliseen näyttöön.                                                                       |

#### Siirtymispalkin piilottaminen

Tarkastele tiedostoja tai käytä sovelluksia isommassa näytössä piilottamalla siirtymispalkki.

Käynnistä Asetukset-sovellus, napauta Näyttö → Siirtymispalkki ja napauta sitten Pyyhkäisyeleet kohdassa Siirtymistapa. Siirtymispalkki piilotetaan ja elevihjeet tulevat näkyviin. Napauta Lisää vaihtoehtoja ja valitse haluamasi vaihtoehto.

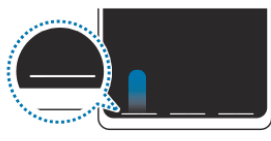

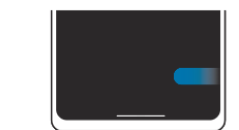

Pyyhkäise alareunasta

Pyyhkäise sivuilta ja alareunasta

Jos haluat piilottaa elevihjeet näytön alareunassa, poista Elevihjeet-kytkin käytöstä napauttamalla sitä.

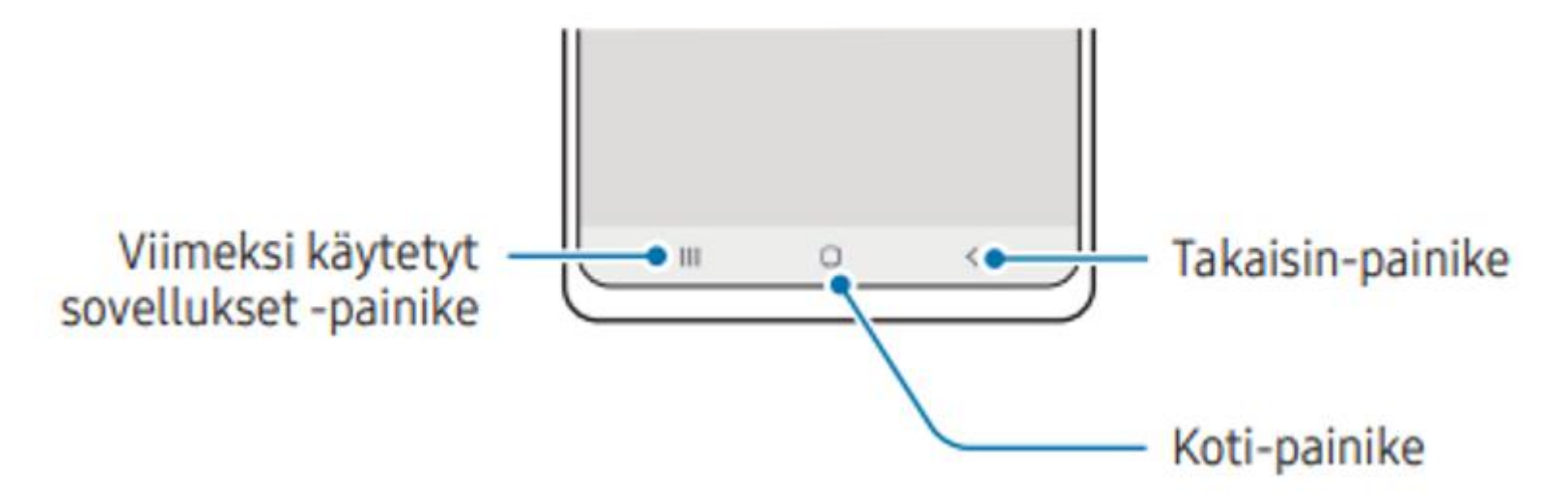

| Näppäin |                                                   | Toiminto                                                                                                    |  |  |
|---------|---------------------------------------------------|----------------------------------------------------------------------------------------------------|--|--|
| Ш       | Viimeksi<br>käytettyjen<br>sovellusten<br>näppäin | <ul> <li>Napauttamalla voit avata viimeksi käytettyjen sovellusten<br/>luettelon.</li> </ul>                         |  |  |
| Ο       | Koti                                              | <ul> <li>Palaa alkunäyttöön napauttamalla.</li> <li>Käynnistä Google-sovellus koskettamalla jonkin aikaa.</li> </ul> |  |  |
| <       | Paluu                                             | Napauttamalla voit palata edelliseen näyttöön.                                                                       |  |  |

# Mobiilivarmenne

# Mikä mobiilivarmenne on?

Kännykän SIM-kortissa sijaitseva henkilötunniste. Lähes kaikissa SIM-korteissa on valmius mobiilivarmenteeseen, mutta se pitää erikseen aktivoida eli ottaa käyttöön. Puhelimeen ei tarvitse asentaa erillistä sovellusta.

Mobiilivarmenne on tapa tunnistautua sähköisesti niin, että käyttäjän henkilöllisyys vahvistetaan. Se on yhtä turvallinen kuin pankkitunnukset.

Mobiilivarmenne on kolmen puhelinoperaattorin eli <u>Elisan</u> (Saunalahti), <u>Telian</u> ja <u>DNA</u>:n lisäpalvelu.

**Mobiilivarmenteen tilaaminen** 

Mobiilivarmenteella kirjautuminen ja tunnistautuminen

Näin Mobiilivarmenne toimii Vimeo

(Cookies: Reject all)

https://mobiilivarmenne.fi ( Coociebot: Kiellä )

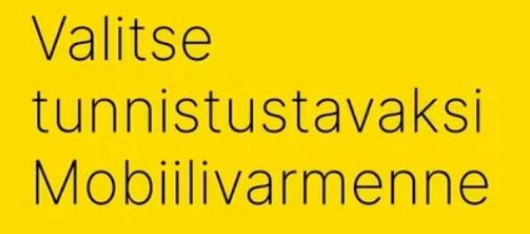

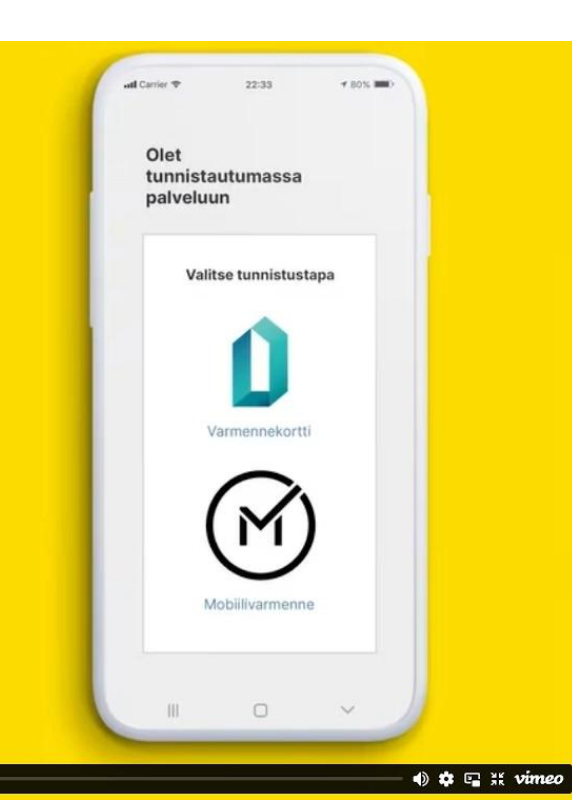

## Mobiilivarmenteen käyttöönotossa

#### Vinkki 1: Älä ota häirinnänestokoodia käyttöön "kaiken varalta"

Kun otat mobiilivarmenteen käyttöön, voit valita *häirinnänestokoodin* eli itse valitsemasi ylimääräisen salasanan. Näin estät sen, ettei kukaan lähetä numeroosi tunnistuspyyntöjä kiusan tai pilan nimissä.

Häirinnänestokoodi hankaloittaa mobiilivarmenteen käyttöä hieman, joten se kannattaa ottaa käyttöön vain tarvittaessa.

#### Vinkki 2: Muista käyttää

Jos otat mobiilivarmenteen käyttöön, käytä sitä säännöllisesti. Muuten salasana unohtuu muistista.

## Miten mobiilivarmennetta käytetään?

• Valitse verkkopalvelussa tunnistautumistavaksi mobiilivarmenne.

• Syötä puhelinnumerosi.

• Puhelimeen ilmestyy tunnistuspyyntö. Tarkista, että 4-5 merkin tapahtumatunniste ja tunnistuspyynnön **numero on sama**. (Huomaa, että julkisten palvelujen suomi.fi-tunnistautumisissa tunnistuspyyntö tulee aina Telialta, olipa operaattorisi mikä tahansa.)

- Paina tunnistuspyyntöön OK.
- Anna oma tunnuslukusi.
- Verkkosivu kertoo, mitä tietoja sinusta välitetään tunnistautumisen yhteydessä.
- Tarkista ne ja paina *Jatka palveluun*.
- Nyt olet kirjautunut vahvasti tunnistautuneena.

### Kirjautuminen mobiilivarmenteella

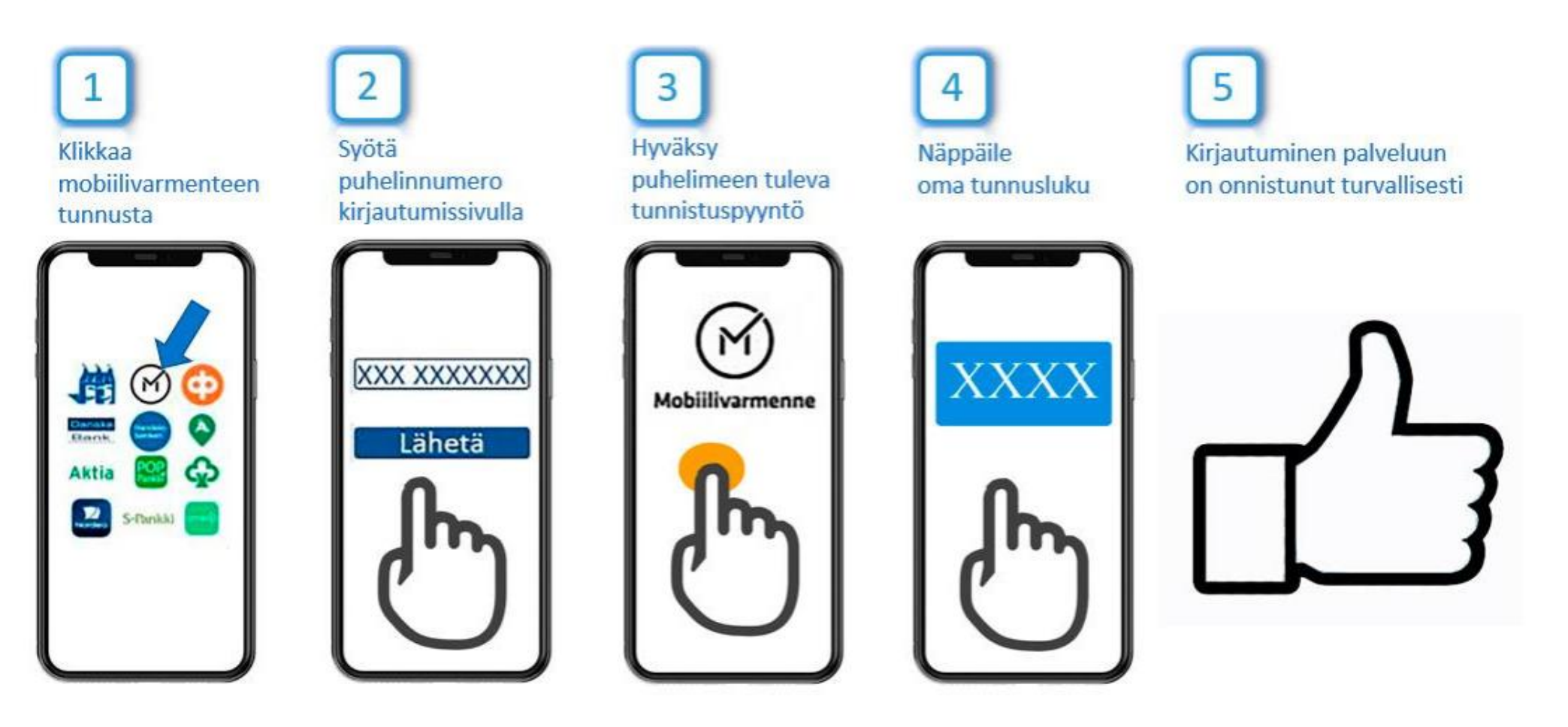

Esimerkkejä kirjautumisprosesseista

## **Kirjautuminen MyHeritage-sivustolle**

| Kirjaudu MyHeritageen                        | < Syötä vahvistuskoodi                                                    |
|----------------------------------------------|---------------------------------------------------------------------------|
| G Jatka Googlella                            | Lähetimme juuri vahvistuskoodin sähköpostiisi, seppo.tuominen@anvianet.fi |
| 🔹 Jatka Applella                             |                                                                           |
| tai                                          |                                                                           |
| seppo.tuominen@anvianet.fi                   |                                                                           |
| Ohita salasana; lähetä minulle sähköpostilla | Etkö saanut sähköpostia? Lähetä uudelleen                                 |
| <u>kirjautumislinkki</u>                     | Kirjaudu                                                                  |
|                                              |                                                                           |
| Kirjaudu sisään                              |                                                                           |
| Salasana unohtunut?                          |                                                                           |
|                                              |                                                                           |

## eBay kirjautuminen

| Sign in to your account.<br>New to eBay? <u>Create account</u> | Welcome back.<br>seppfin <u>Switch account</u> | Sicherheitscode eingeben<br>Wir haben den Code an 4xxxxxx30 gesendet.                                    |
|----------------------------------------------------------------|------------------------------------------------|----------------------------------------------------------------------------------------------------|
| Email or username<br>seppfin                                   | Password                                       |                                                                                                    |
| Continue                                                       | Sign in                                        | Sicherheitscode erneut senden in 21 Sekunden                                                             |
| or                                                             | Reset your password                            |                                                                                                    |
| G Continue with Google                                         |                                                | Tämä viesti on lähetetty tallentamattomasta<br>numerosta. Varo tekstiviesti- ja<br>sähköpostihuijauksia. |
| Continue with Facebook                                         |                                                | Estă numero                                                                                              |
| Continue with Apple                                            |                                                | eBay: Ihr Sicherheitscode                                                                                |
| Stay signed in 🛈                                               |                                                | weitergeben. 17.54                                                                                       |

## eBay kirjautuminen

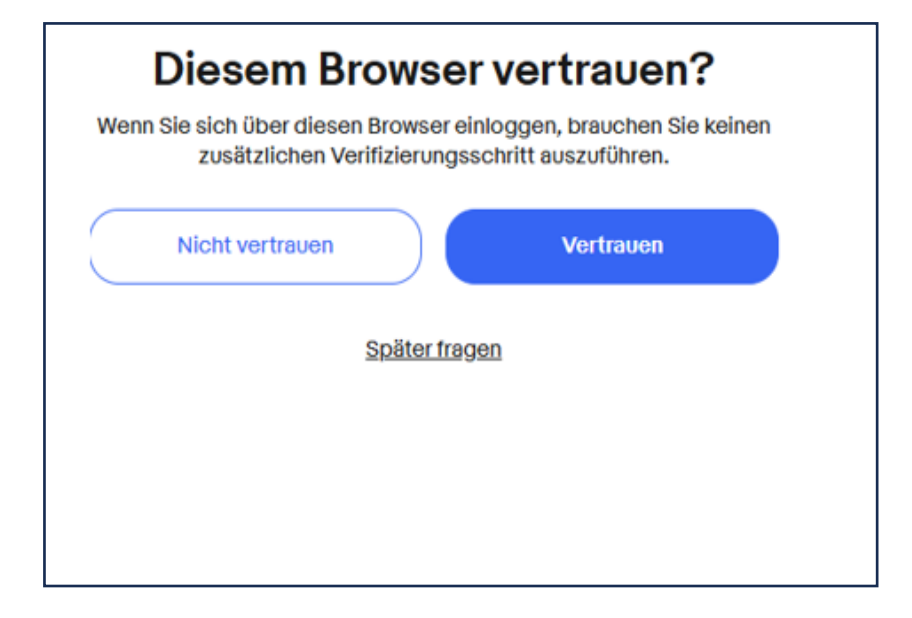

#### Hallo Seppo, Sie haben ein neues vertrauenswürdiges Gerät hinzugefügt. Eingeloggt seit 10.02.2025 16:56 Gerät Windows (Chrome 133.0) Ungefährer Standort Tampere, Pirkanmaa, Finland (stimmt ggf. nicht mit Ihrem genauen Standort überein) Wenn Sie dies selbst veranlasst haben, brauchen Sie nichts weiter zu tun!

Falls Sie sich nicht mit diesem Gerät eingeloggt haben, ändern Sie bitte Ihr Passwort.

Hallo seppfin,
Wir haben eine neue Login-Aktivität für Ihr eBay-Konto über ebay.de festgestellt. Hier die Details:
Zeitpunkt des Einloggens
10.02.2025 16:56 MEZ
Gerät
Windows (Chrome 133.0)
Ungefährer Standort
Tampere, Pirkanmaa, Finland
Wenn Sie das selbst waren, brauchen Sie nichts weiter zu tun. Falls nicht, ändern Sie bitte umgehend Ihr Passwort

# Mobiilipankki

#### Maksa turvallisesti ja sujuvasti myös matkallasi

Oletko lähdössä matkalle?

Mobiili- ja verkkopankissa tarkistat korttisi **maarajauksen** sekä **turvarajat** helposti ja muokkaat niitä sinulle sopiviksi. Näin varmistat, että kortilla maksaminen ja rahan nostaminen onnistuvat ulkomailla ilman ongelmia. Voit myös **tarkistaa korttisi PIN-koodin** sekä **sulkea korttisi** väliaikaisesti tai pysyvästi, jos se katoaa.

Mitä muuta sinun kannattaa huomioida kortti- ja maksuasioissa matkallasi?

#### Kortin rajoitusten muokkaaminen (mobiilipankki)

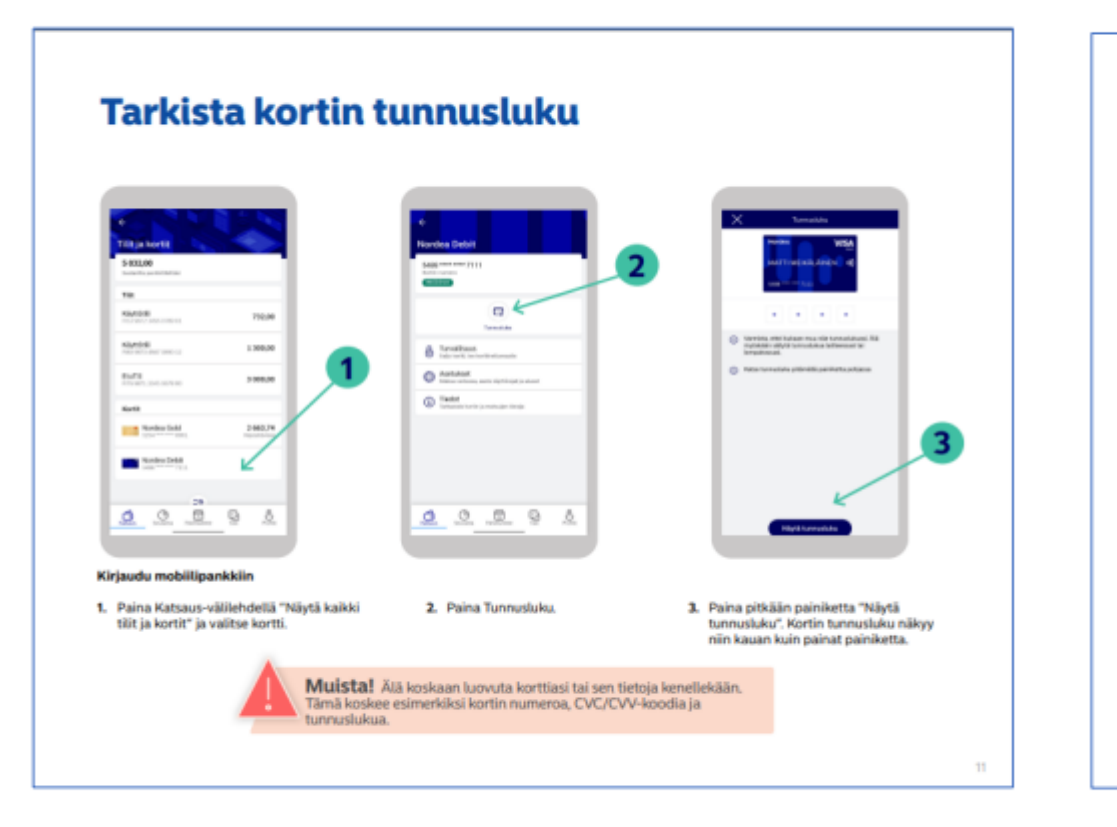

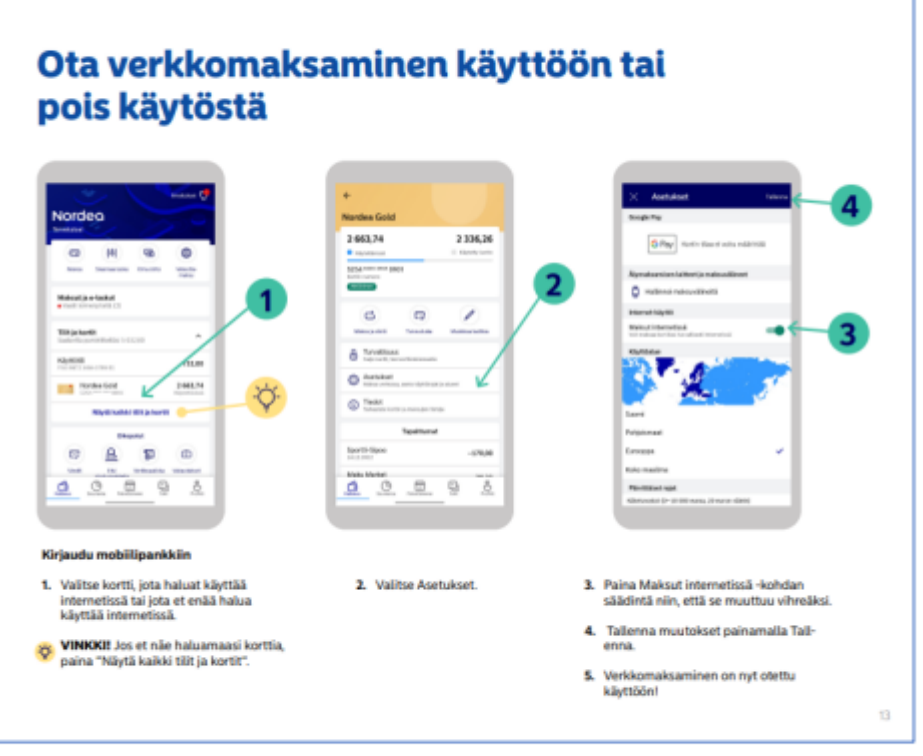

Lähde: https://www.nordea.fi/Images/146-462775/mobiilipankki-opas-FI.pdf

#### Kortin rajoitusten muokkaaminen (mobiilipankki)

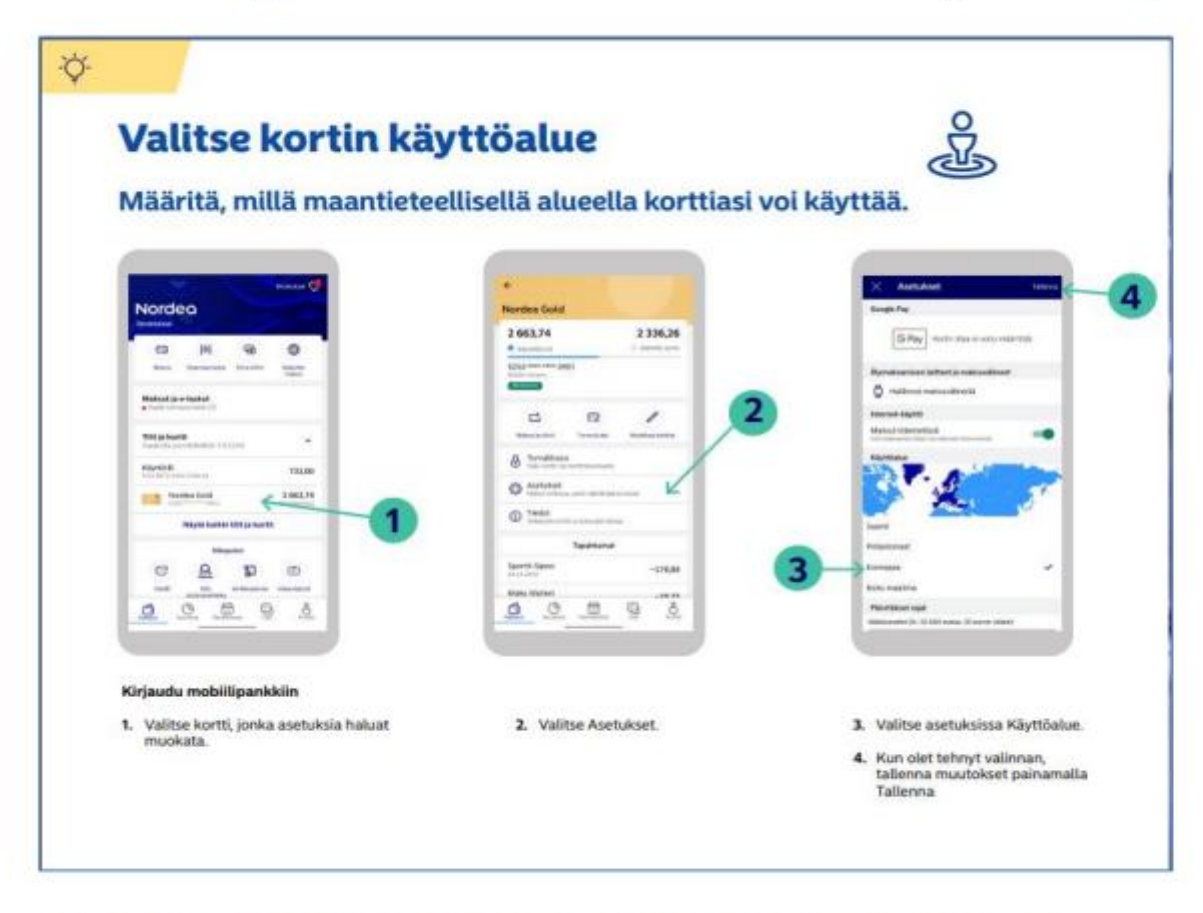

Lähde: https://www.nordea.fi/Images/146-462775/mobiilipankki-opas-FI.pdf

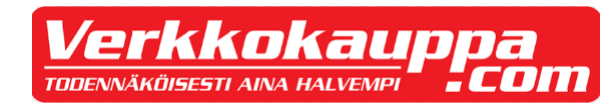

#### →] Kirjautuminen

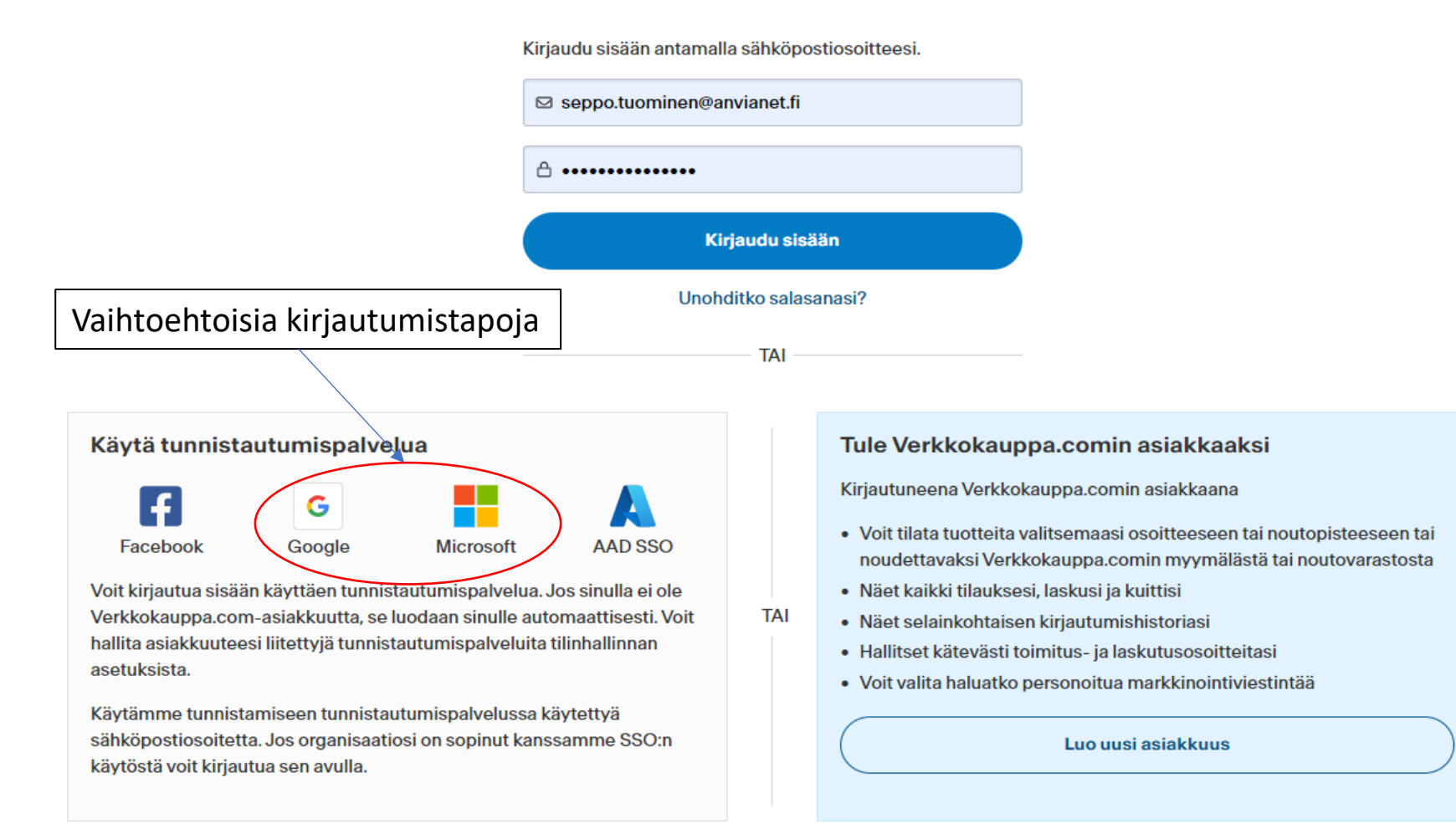

#### Vaihtoehtoisia tunnistautumistapoja, jotka käyttävät monivaiheista vahvistusta

Monivaiheinen tunnistautuminen on henkilöllisyyden todentamismenetelmä, jossa käyttäjien on esitettävä kaksi tai useampi varmennustekijä päästäkseen käyttämään sovellusta tai käyttäjätiliä

**Monivaiheista vahvistusta** käytettäessä on – käyttäjätunnuksen ja salasanan syöttämisen lisäksi – hyväksyttävä kirjautuminen puhelimeen (tai sähköpostiin) tulevalla tekstiviestillä.

Google ja Microsoft tunnistautumispalvelut tarjoavat tämän hyväksymisvaiheen <u>tekstiviestin asemesta</u> vaihtuvan automaattisesti luotavan koodin.

Molemmissa tunnistamispalvelusovelluksissa on <u>sovellusosuus, joka luo kaksivaiheisessa</u> <u>tunnistautumisessa tarvittavat vaihtuvat koodit.</u> Googlen sovellus on **Google Authenticator** ja vastaavasti **Microsoftin Authenticator.** 

# Ostaminen myymällä

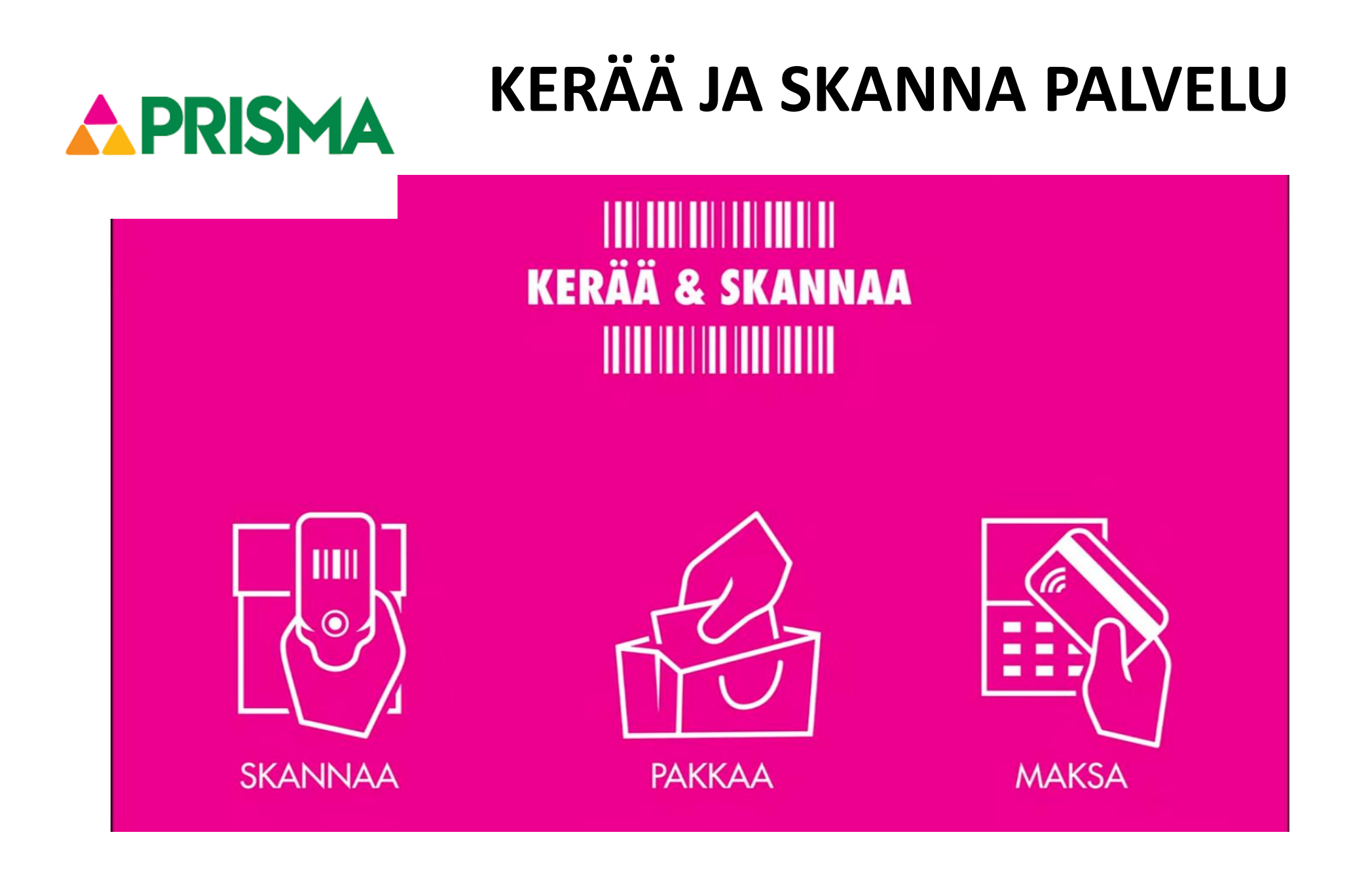

### Palvelun käyttöönotto

Tunnistaudu ensimmäisellä kerralla S-Etukortilla ja hyväksy palvelun käyttöehdot. (Jatkossa pelkkä S-Etukortin näyttö riittää.)

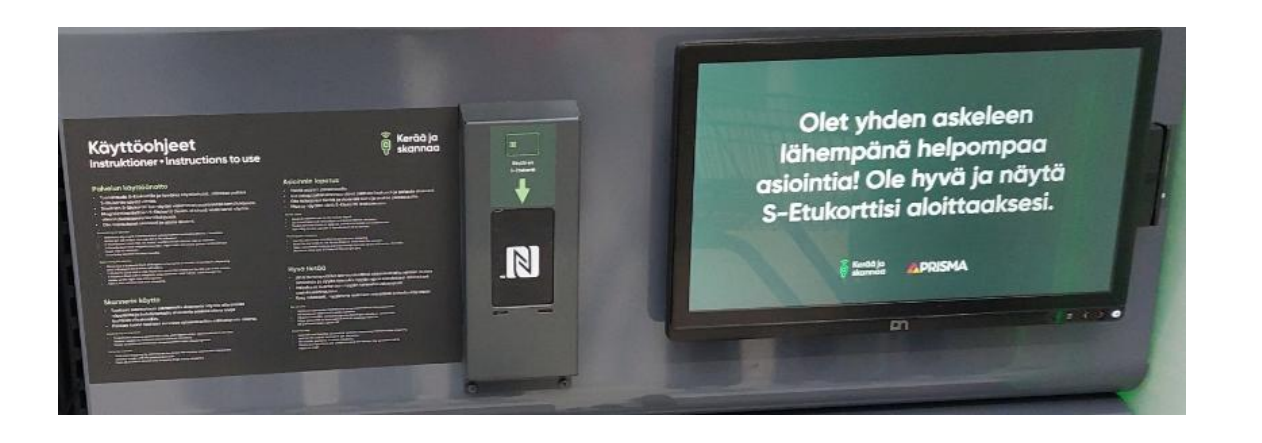

Magneettiraidallinen S-Etukortti, jossa ei sirua: Vedä kortti näytössä kiinni olevassa lukijassa.

Sirullinen S-Etukortti: näytä näytön viereen sijoitetussa lukijassa.

### Palvelun käyttö

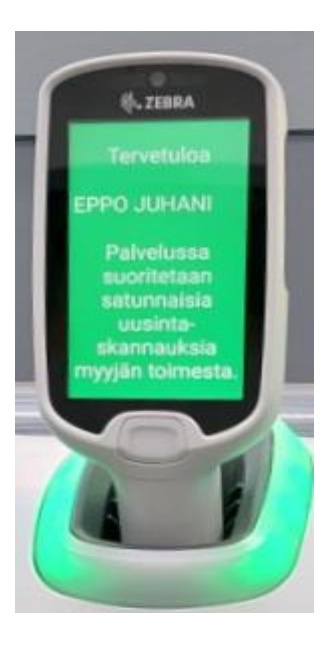

Ota vapautunut käsiskanneri (skanneri välkkyy telineessä) ja aloita ostoskäynti

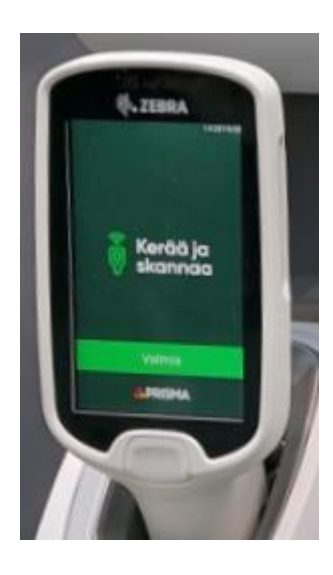

Tuotteet skannataan painamalla skannerin näytön alla olevaa näppäintä ja kohdistamalla skannerin päässä oleva lukija tuotteen viivakoodiin.

Skannaa ja pakkaa kaikki tuotteet suoraan ostoskasseihin ostoskäynnin aikana. Oma kassi on hyvä olla mukana tai ota tyhjä kassi telineestä.

Punalaputetut tuotteet jätä skannaamatta ja pyydä kassalla myyjän apua tuotteiden lisäämiseksi ostoksiisi.

### **Asioinnin lopetus**

Pikakassa-alueella skannaa palautuskalusteessa oleva viivakoodi ja palauta skanneri

#### Skannaa viivakoodi päättääksesi asiointisi

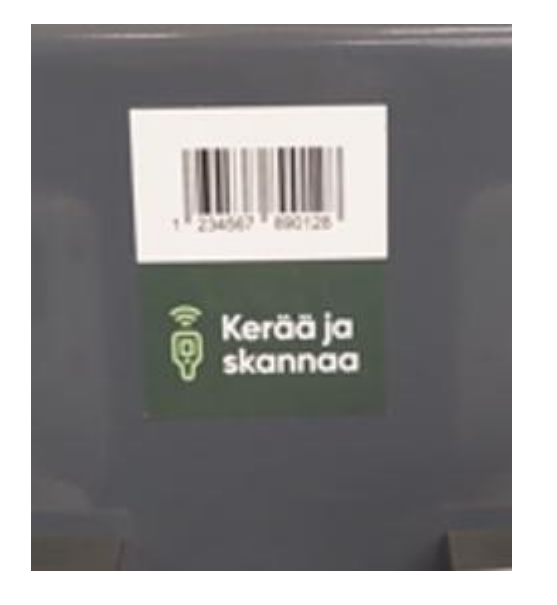

#### Palauta skanneri

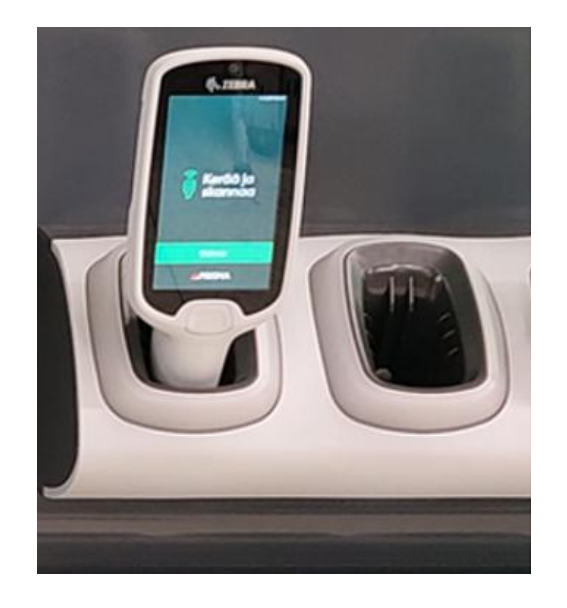

Jos sinulla on ostoksissa punalapputuotteita pyydä myyjän apua niiden lisäämiseksi ostoksiisi.

Myyjät auttavat mielellään palvelun käytössä!

Hyväksy

ostojen

päätös

skannerilla

### **Asioinnin lopetus**

#### Maksaminen

#### Paina Aloita-näppäintä

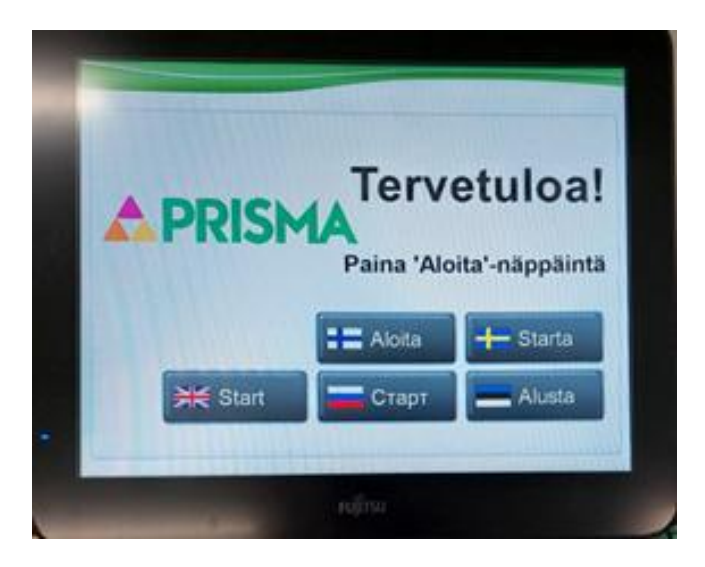

#### Paina **Kerää ja skannaa** näppäintä

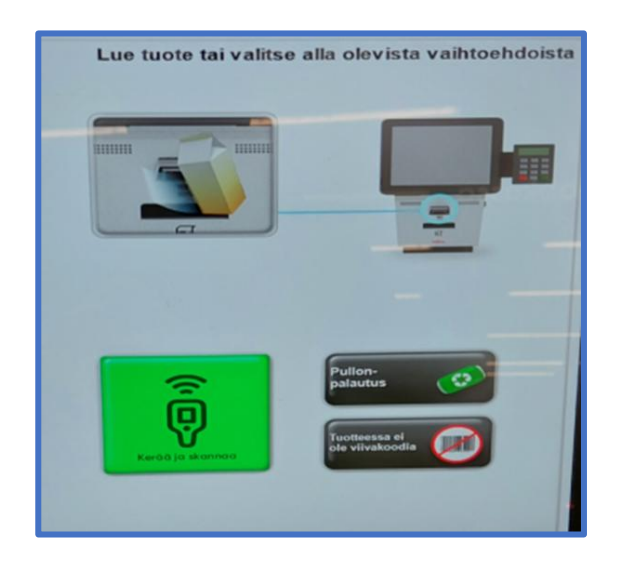

# Lue S-etukortilla ostokset järjestelmään

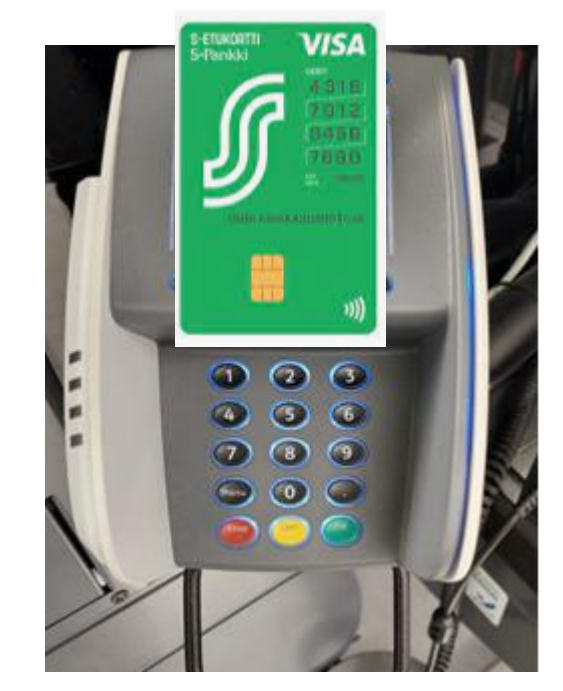

### **Asioinnin lopetus**

#### Maksaminen

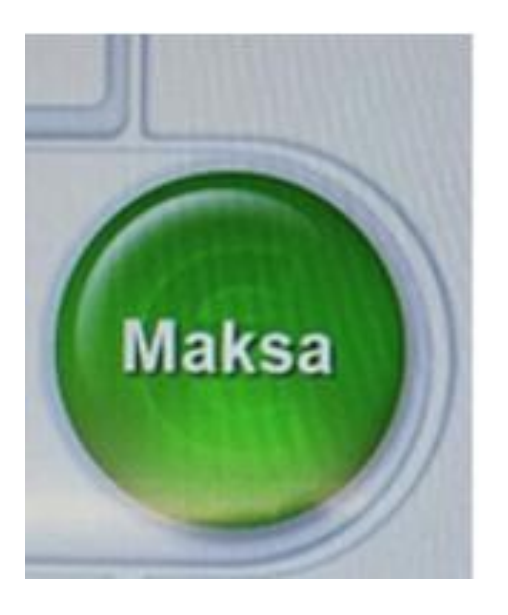

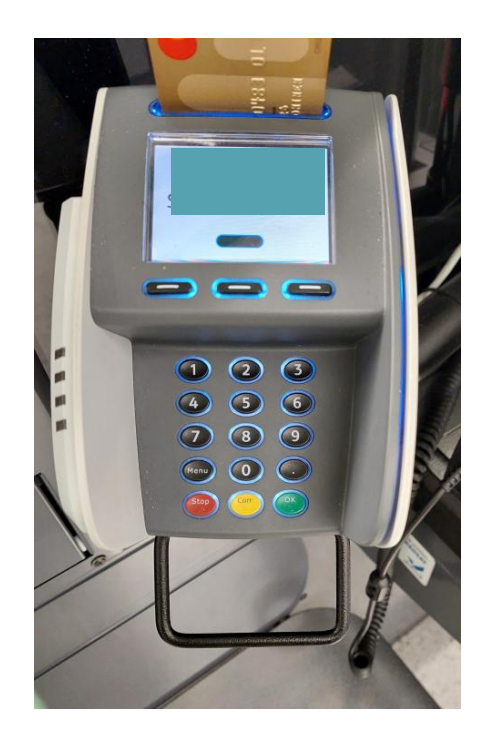

#### Tulosta kuitti ostoksista

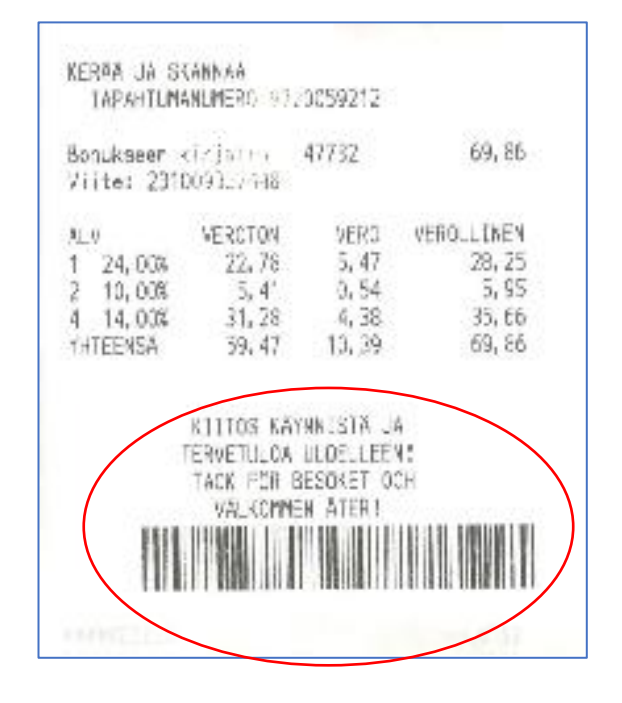

Tällä aukeaa alueen portti

Kysy rohkeasti, myyjät auttavat mielellään palvelun käytössä!

# Tilaaminen kotiin

Ostaminen & kotiinkuljetus-prosessi

1. Valitse sopiva kauppa tai Kirjaudu

2. Valitse toimitustapa tai Kirjaudu sisään

3. Tee ostokset

4. Jatka kassalle

5. Siirry yhteenvetoon

6. Lähetä tilaus

7. Vastaanota ostokset

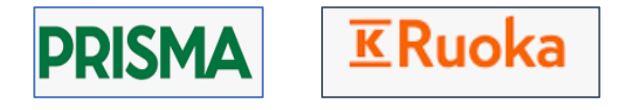

# Maksaminen kassalla

# Maksaminen kassalla

## Maksukortilla

## Puhelimella

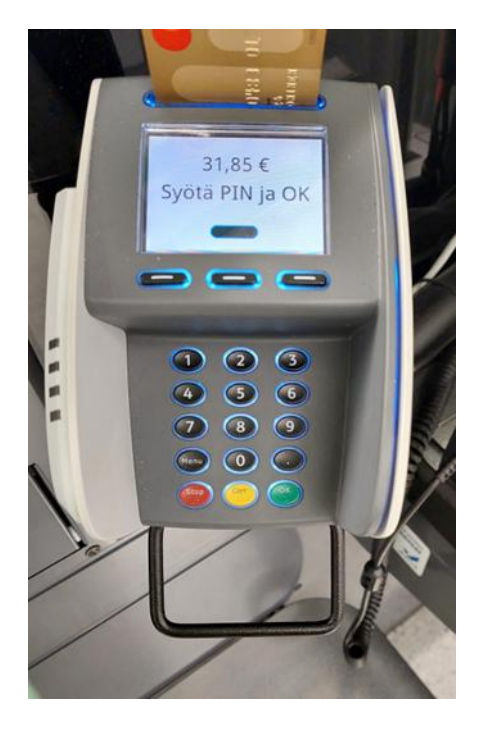

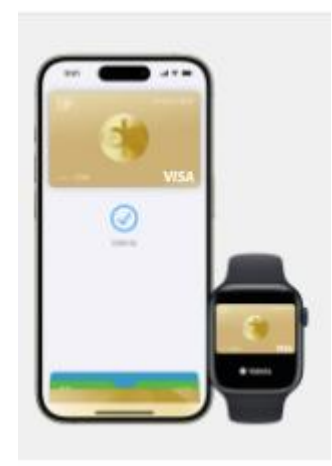

Apple Pay

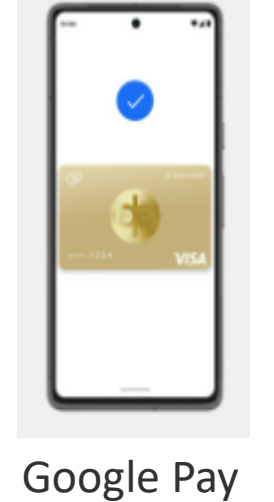

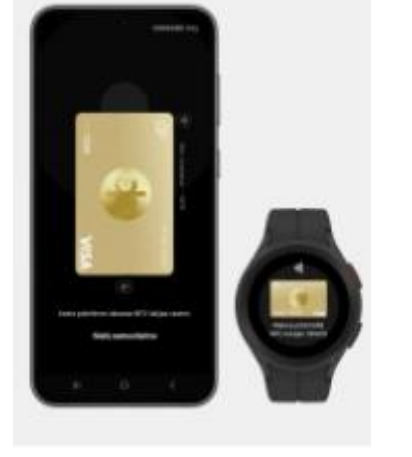

Samsung Pay

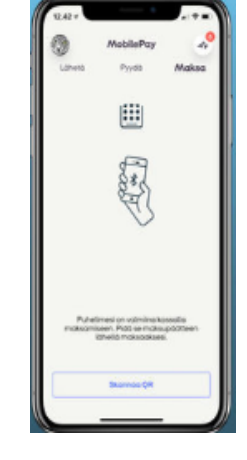

Mobile Pay

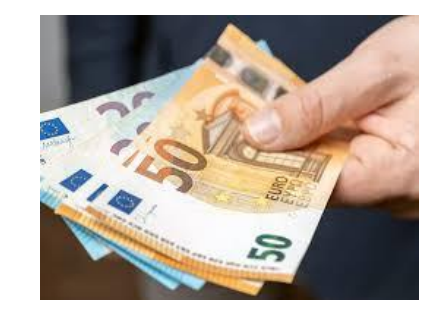

... ja tietenkin käteinen

# Käteisen nostaminen kortilla

# Käteisen nostaminen OTTO-automaatti

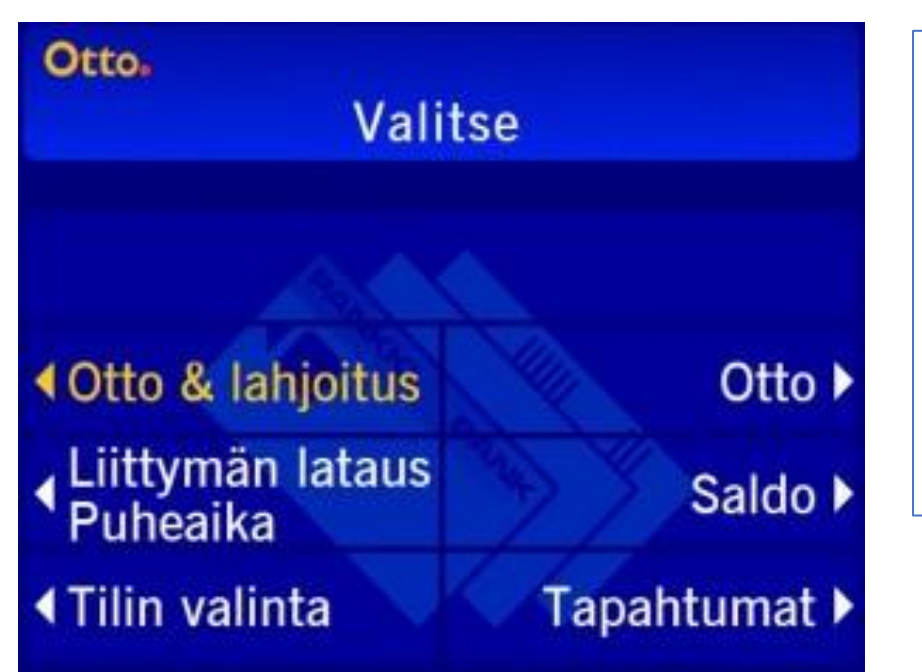

**Saldo**-valinnalla Ottopiste näyttää ruudullaan tilin tilanteen. **Tapahtumat**-valinnalla Ottopiste hakee pankista viimeisimmät tilitapahtumat.

**Liittymän lataus/ Puheaika**-napin takaa löytyy latauspalvelu prepaid-mobiililiittymille.

**Otto & lahjoitus**-valinnalla voit normaalin ottotapahtuman yhteydessä lahjoittaa muutaman euron hyvään tarkoitukseen, jonka hyväksyt erikseen seuraavalla näytöllä.

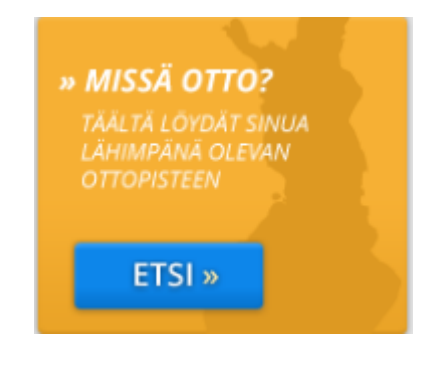

Lähde ja lisätietoja: https://otto.fi/otto/

Lähin automaatti https://otto.fi/missa-otto/

Hyvä opas rahan nostamisesta automaatista https://suurmatti.fi/nosto-automaatti/

## Käteisen nostaminen S-ryhmän kaupoissa

Voit nostaa käteistä Salessa, Alepassa, S-marketissa, Prismassa ja ABCasemalla.

Kerralla voit nostaa tai tallettaa enintään 200 euroa.

Tarvitset S-Etukortti\_Visa Debet-, S-Etukortti Visa Credit/Debit- tai S-Pankin Visa -kortin, joka on liitetty S-Tiliisi.

Lisäksi tarvitset korttisi tunnusluvun eli PIN-koodin sekä henkilöllisyyden todistamiseen **henkilökortin** tai **passin**.

Käteisen nostaminen onnistuu myös muovisella ajokortilla.

Vain S-pankin korteilla!

## Käteisen nostaminen K-ruokakaupoista

- Osuuspankin debit-korteilla
- Nordean debit-korteilla
- Danske Bankin debit-korteilla
- Aktian debit-korteilla
- Säästöpankin ja Oma Säästöpankin debit-korteilla

#### Näin"Osta&Nosta" toimii

Ennen ostosten maksamista kerro kassahenkilölle summa, jonka haluat nostaa.

Nostosummalla ei ole alarajaa, mutta se saa olla korkeintaan 200 euroa. Hyväksy ostokset ja nostosumma debit-korttisi tunnusluvulla (PIN)..

## Käteisen nostaminen maksukortilla (OP)

Voit nostaa käteistä maksukortin avulla sekä kaupan kassalta että automaatilta.

#### Käteisen nostaminen kaupan kassalta

- 1. Varmista, että kauppias tarjoaa Osta ja Nosta -palvelua.
- Käteistä voi nostaa ainakin seuraavista kaupoista: R-Kioskit, Neste K -asemat, Tokmannit ja K-kaupat.
- 3. Voit nostaa käteistä samalla kun maksat ostoksia.
- 4. Hyväksy nostotapahtuma näppäilemällä maksukortin tunnusluku.
- Jokainen kauppias on määritellyt suurimman mahdollisen summan, jonka kassalla voi nostaa.

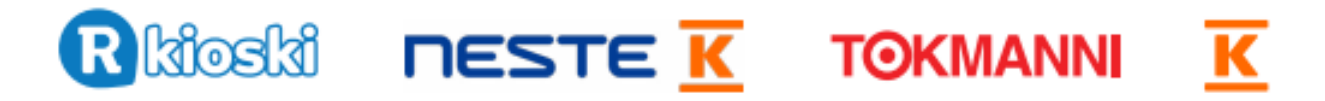

Lähde: https://www.op.fi/documents/20556/38288681/Opas+seniorille+05/6f801aa4-0ceb-0ed4-7e8c-03a7cb5f63b9

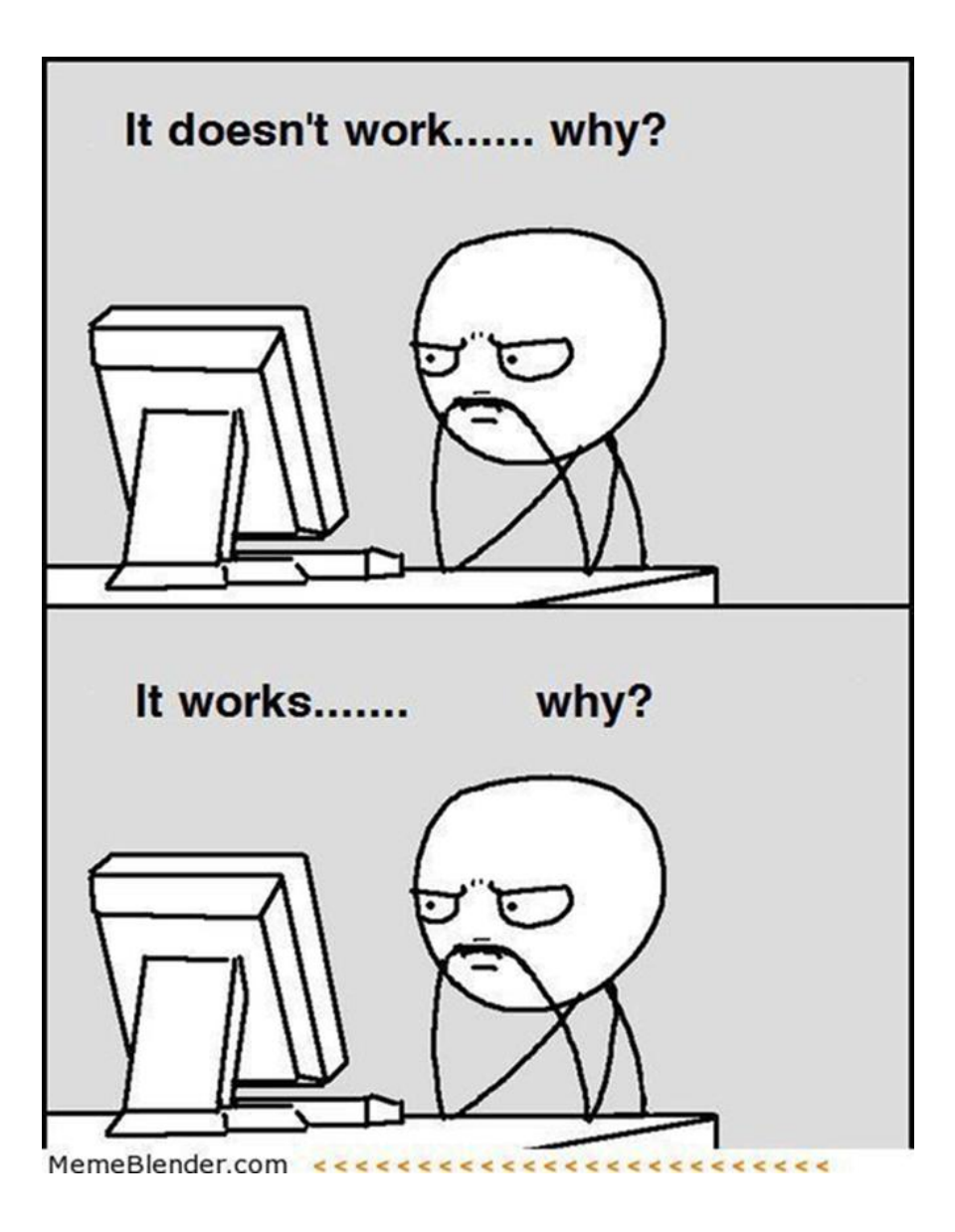

## Tule klinikalle, yritämme yhdessä löytää vastauksen!